TVL 226 ISSUE 2 07/01

**D** LiftStore

# **ONIX** MKII

# TRACTION MICROPROCESSOR COLLECTIVE LIFT CONTROL MANUAL FOR MANUAL GATES APPLICATIONS

LiftStore Limited Manor Farm Industrial Estate, Flint, Flintshire CH6 5UY Tel: 01352 793222 Fax: 01352 793255

We reserve the right to alter, without giving prior notice, technical data, dimensions and weights described in this manual

# **CONTENTS**

| SECTION 1                                                                                                    | <b>INTRODUCTION</b>                                                                                                    | PAGE                                                                                              |
|----------------------------------------------------------------------------------------------------|----------------------------------------------------------------------------------------------------|---------------------------------------------------------------------------------------------------|
| 1.1                                                                                                    | General                                                                                                    | 3                                                                                                 |
| 1.2                                                                                                    | Construction                                                                                                    | 3                                                                                                 |
| 1.3                                                                                                    | Overall System Description                                                                                                    | 4                                                                                                 |
| 1.4                                                                                                    | Performance Characteristics                                                                                                    | 5                                                                                                 |
| 1.4.1                                                                                                    | Electrical                                                                                                    | 5                                                                                                 |
| 1.4.2                                                                                                    | Mechanical                                                                                                    | 6                                                                                                 |
| 1.5                                                                                                    | Microprocessor System Description                                                                                                    | 6                                                                                                 |
| SECTION 2                                                                                                    | <b>INSTALLATION &amp; COMMISSIONING</b>                                                                                                    | <u>PAGE</u>                                                                                       |
| 2.1                                                                                                    | General                                                                                                    | 7                                                                                                 |
| 2.2                                                                                                    | Connector Access                                                                                                    | 7                                                                                                 |
| 2.3                                                                                                    | Microprocessor/System Connection                                                                                                    | 7                                                                                                 |
| 2.4                                                                                                    | Control Panel Switch-on                                                                                                    | 7                                                                                                 |
| 2.5                                                                                                    | Microprocessor Switch-on                                                                                                    | 8                                                                                                 |
| 2.6                                                                                                    | Call Entry                                                                                                    | 8                                                                                                 |
| 2.7                                                                                                    | Homing                                                                                                    | 8                                                                                                 |
| 2.8                                                                                                    | Timers                                                                                                    | 8                                                                                                 |
| 2.9                                                                                                    | Stuck Push Button                                                                                                    | 9                                                                                                 |
| 2.10                                                                                                    | Motherboard I/O Designations                                                                                                    | 9                                                                                                 |
| 2.11                                                                                                    | Call Designations                                                                                                    | 10                                                                                                |
| 2.12                                                                                                    | I/O Card Designations                                                                                                    | 11                                                                                                |
|                                                                                                    |                                                                                                    |                                                                                                   |
| SECTION 3                                                                                                    | <b>OPERATING PROCEDURES</b>                                                                                                    | <b>PAGE</b>                                                                                       |
| <b>SECTION 3</b><br>3.1                                                                                                    | OPERATING PROCEDURES<br>Operation of the Controls and Significance of Visual<br>Indicators                                                                                                    | <b>PAGE</b><br>14                                                                                 |
| <b>SECTION 3</b><br>3.1<br>3.1.1                                                                                                    | OPERATING PROCEDURES<br>Operation of the Controls and Significance of Visual<br>Indicators<br>Power Supply Unit                                                                                                    | <b>PAGE</b><br>14<br>14                                                                           |
| <b>SECTION 3</b><br>3.1<br>3.1.1<br>3.1.2                                                                                                    | OPERATING PROCEDURES<br>Operation of the Controls and Significance of Visual<br>Indicators<br>Power Supply Unit<br>Display/Function Board                                                                                                    | <b>PAGE</b><br>14<br>14<br>14                                                                     |
| <b>SECTION 3</b><br>3.1<br>3.1.1<br>3.1.2<br>3.1.3                                                                                                    | OPERATING PROCEDURES<br>Operation of the Controls and Significance of Visual<br>Indicators<br>Power Supply Unit<br>Display/Function Board<br>CPU Card                                                                                                    | <b>PAGE</b> 14 14 14 14 14                                                                        |
| <b>SECTION 3</b><br>3.1<br>3.1.1<br>3.1.2<br>3.1.3<br>3.1.4                                                                                                    | OPERATING PROCEDURES<br>Operation of the Controls and Significance of Visual<br>Indicators<br>Power Supply Unit<br>Display/Function Board<br>CPU Card<br>I/O Cards                                                                                                    | <b>PAGE</b> 14 14 14 14 14 14 14                                                                  |
| <b>SECTION 3</b><br>3.1<br>3.1.1<br>3.1.2<br>3.1.3<br>3.1.4<br>3.1.5                                                                                                    | OPERATING PROCEDURES<br>Operation of the Controls and Significance of Visual<br>Indicators<br>Power Supply Unit<br>Display/Function Board<br>CPU Card<br>I/O Cards<br>Audible Indicators                                                                                                    | <b>PAGE</b> 14 14 14 14 14 14 14 14 14                                                            |
| <b>SECTION 3</b><br>3.1<br>3.1.1<br>3.1.2<br>3.1.3<br>3.1.4<br>3.1.5<br>3.1.5.1                                                                                                 | Operation of the Controls and Significance of Visual<br>Indicators<br>Power Supply Unit<br>Display/Function Board<br>CPU Card<br>I/O Cards<br>Audible Indicators<br>Engineers Code                                                                                                    | <b>PAGE</b> 14 14 14 14 14 14 14 14 14 14                                                         |
| <b>SECTION 3</b><br>3.1<br>3.1.1<br>3.1.2<br>3.1.3<br>3.1.4<br>3.1.5<br>3.1.5.1<br>3.1.5.2                                                                                      | OPERATING PROCEDURES<br>Operation of the Controls and Significance of Visual<br>Indicators<br>Power Supply Unit<br>Display/Function Board<br>CPU Card<br>I/O Cards<br>Audible Indicators<br>Engineers Code<br>Event Log                                                                                                    | <b>PAGE</b> 14 14 14 14 14 14 14 14 14 14 14 14                                                   |
| <b>SECTION 3</b><br>3.1<br>3.1.1<br>3.1.2<br>3.1.3<br>3.1.4<br>3.1.5<br>3.1.5.1<br>3.1.5.2<br>3.2                                                                               | Operation of the Controls and Significance of Visual<br>Indicators<br>Power Supply Unit<br>Display/Function Board<br>CPU Card<br>I/O Cards<br>Audible Indicators<br>Engineers Code<br>Event Log<br>Switches                                                                                                    | <b>PAGE</b> 14 14 14 14 14 14 14 14 14 14 15                                                      |
| <b>SECTION 3</b><br>3.1<br>3.1.1<br>3.1.2<br>3.1.3<br>3.1.4<br>3.1.5<br>3.1.5.1<br>3.1.5.2<br>3.2<br>3.2.1                                                                      | Operation of the Controls and Significance of Visual<br>Indicators<br>Power Supply Unit<br>Display/Function Board<br>CPU Card<br>I/O Cards<br>Audible Indicators<br>Engineers Code<br>Event Log<br>Switches<br>CPU and Configuration Switches                                                                                                    | PAGE<br>14<br>14<br>14<br>14<br>14<br>14<br>14<br>14<br>14<br>15<br>15                            |
| <b>SECTION 3</b><br>3.1<br>3.1.1<br>3.1.2<br>3.1.3<br>3.1.4<br>3.1.5<br>3.1.5.1<br>3.1.5.2<br>3.2<br>3.2.1<br>3.2.2                                                             | Operation of the Controls and Significance of Visual<br>Indicators<br>Power Supply Unit<br>Display/Function Board<br>CPU Card<br>I/O Cards<br>Audible Indicators<br>Engineers Code<br>Event Log<br>Switches<br>CPU and Configuration Switches<br>Reset Push Button                                                                                                    | PAGE<br>14<br>14<br>14<br>14<br>14<br>14<br>14<br>14<br>14<br>15<br>15<br>15<br>16                |
| <b>SECTION 3</b><br>3.1<br>3.1.1<br>3.1.2<br>3.1.3<br>3.1.4<br>3.1.5<br>3.1.5.1<br>3.1.5.2<br>3.2<br>3.2.1<br>3.2.2<br>3.2.3                                                    | Operation of the Controls and Significance of Visual<br>Indicators<br>Power Supply Unit<br>Display/Function Board<br>CPU Card<br>I/O Cards<br>Audible Indicators<br>Engineers Code<br>Event Log<br>Switches<br>CPU and Configuration Switches<br>Reset Push Button<br>DDS & PTT Switch                                                                                                    | PAGE 14 14 14 14 14 14 14 14 14 15 15 16 16                                                       |
| <b>SECTION 3</b><br>3.1<br>3.1.1<br>3.1.2<br>3.1.3<br>3.1.4<br>3.1.5<br>3.1.5.1<br>3.1.5.2<br>3.2<br>3.2.1<br>3.2.2<br>3.2.3                                                    | OPERATING PROCEDURES<br>Operation of the Controls and Significance of Visual<br>Indicators<br>Power Supply Unit<br>Display/Function Board<br>CPU Card<br>I/O Cards<br>Audible Indicators<br>Engineers Code<br>Event Log<br>Switches<br>CPU and Configuration Switches<br>Reset Push Button<br>DDS & PTT Switch<br>Timers Table                                                                                                    | PAGE 14 14 14 14 14 14 14 14 14 14 15 15 16 16 16 17 10                                           |
| <b>SECTION 3</b><br>3.1<br>3.1.1<br>3.1.2<br>3.1.3<br>3.1.4<br>3.1.5<br>3.1.5.1<br>3.1.5.2<br>3.2<br>3.2.1<br>3.2.2<br>3.2.3<br>3.2.4<br>2.2                                    | OPERATING PROCEDURES<br>Operation of the Controls and Significance of Visual<br>Indicators<br>Power Supply Unit<br>Display/Function Board<br>CPU Card<br>I/O Cards<br>Audible Indicators<br>Engineers Code<br>Event Log<br>Switches<br>CPU and Configuration Switches<br>Reset Push Button<br>DDS & PTT Switch<br>Timers Table<br>Motherboard Features                                                                                                    | PAGE 14 14 14 14 14 14 14 14 14 15 15 16 16 16 17 18 18                                           |
| <b>SECTION 3</b><br>3.1<br>3.1.1<br>3.1.2<br>3.1.3<br>3.1.4<br>3.1.5<br>3.1.5.1<br>3.1.5.2<br>3.2<br>3.2.1<br>3.2.2<br>3.2.3<br>3.2.4<br>3.3<br>2.4                             | OPERATING PROCEDURES<br>Operation of the Controls and Significance of Visual<br>Indicators<br>Power Supply Unit<br>Display/Function Board<br>CPU Card<br>I/O Cards<br>Audible Indicators<br>Engineers Code<br>Event Log<br>Switches<br>CPU and Configuration Switches<br>Reset Push Button<br>DDS & PTT Switch<br>Timers Table<br>Motherboard Features<br>Normal Control (Simplex)                                                                                                    | PAGE 14 14 14 14 14 14 14 14 14 15 15 16 16 16 17 18 18 18 10                                     |
| <b>SECTION 3</b><br>3.1<br>3.1.1<br>3.1.2<br>3.1.3<br>3.1.4<br>3.1.5<br>3.1.5.1<br>3.1.5.2<br>3.2<br>3.2.1<br>3.2.2<br>3.2.3<br>3.2.4<br>3.3<br>3.4<br>2.5                      | OPERATING PROCEDURES<br>Operation of the Controls and Significance of Visual<br>Indicators<br>Power Supply Unit<br>Display/Function Board<br>CPU Card<br>I/O Cards<br>Audible Indicators<br>Engineers Code<br>Event Log<br>Switches<br>CPU and Configuration Switches<br>Reset Push Button<br>DDS & PTT Switch<br>Timers Table<br>Motherboard Features<br>Normal Control (Simplex)<br>Fire Control                                                                                                    | PAGE 14 14 14 14 14 14 14 14 14 14 15 15 16 16 16 17 18 18 19 10                                  |
| <b>SECTION 3</b><br>3.1<br>3.1.1<br>3.1.2<br>3.1.3<br>3.1.4<br>3.1.5<br>3.1.5.1<br>3.1.5.2<br>3.2<br>3.2.1<br>3.2.2<br>3.2.3<br>3.2.4<br>3.3<br>3.4<br>3.5<br>3.6               | OPERATING PROCEDURES<br>Operation of the Controls and Significance of Visual<br>Indicators<br>Power Supply Unit<br>Display/Function Board<br>CPU Card<br>I/O Cards<br>Audible Indicators<br>Engineers Code<br>Event Log<br>Switches<br>CPU and Configuration Switches<br>Reset Push Button<br>DDS & PTT Switch<br>Timers Table<br>Motherboard Features<br>Normal Control (Simplex)<br>Fire Control<br>Service Control (Car Preference)<br>By Page (Weight Switch 95%)                                    | PAGE 14 14 14 14 14 14 14 14 14 15 15 16 16 16 17 18 18 19 19 19 19 19                            |
| <b>SECTION 3</b><br>3.1<br>3.1.1<br>3.1.2<br>3.1.3<br>3.1.4<br>3.1.5<br>3.1.5.1<br>3.1.5.2<br>3.2<br>3.2.1<br>3.2.2<br>3.2.3<br>3.2.4<br>3.3<br>3.4<br>3.5<br>3.6<br>3.6<br>3.6 | OPERATING PROCEDURES<br>Operation of the Controls and Significance of Visual<br>Indicators<br>Power Supply Unit<br>Display/Function Board<br>CPU Card<br>I/O Cards<br>Audible Indicators<br>Engineers Code<br>Event Log<br>Switches<br>CPU and Configuration Switches<br>Reset Push Button<br>DDS & PTT Switch<br>Timers Table<br>Motherboard Features<br>Normal Control (Simplex)<br>Fire Control<br>Service Control (Car Preference)<br>By-Pass (Weight Switch 95%)                                    | PAGE 14 14 14 14 14 14 14 14 14 14 15 15 16 16 16 17 18 18 19 19 19 19 19 19 19 19 19 19 19 19 19 |
| SECTION 3<br>3.1<br>3.1.1<br>3.1.2<br>3.1.3<br>3.1.4<br>3.1.5<br>3.1.5.1<br>3.1.5.2<br>3.2<br>3.2.1<br>3.2.2<br>3.2.3<br>3.2.4<br>3.3<br>3.4<br>3.5<br>3.6<br>3.6.1<br>3.7      | OPERATING PROCEDURES<br>Operation of the Controls and Significance of Visual<br>Indicators<br>Power Supply Unit<br>Display/Function Board<br>CPU Card<br>I/O Cards<br>Audible Indicators<br>Engineers Code<br>Event Log<br>Switches<br>CPU and Configuration Switches<br>Reset Push Button<br>DDS & PTT Switch<br>Timers Table<br>Motherboard Features<br>Normal Control (Simplex)<br>Fire Control<br>Service Control (Car Preference)<br>By-Pass (Weight Switch 95%)<br>Weight Switch 110&<br>Event Log | PAGE 14 14 14 14 14 14 14 14 14 14 15 15 16 16 16 17 18 18 19 19 19 19 19 20                      |

| 3.8                                                                                                    | The Event Messages                                                                                                    | 20                                                                                                    |
|----------------------------------------------------------------------------------------------------|----------------------------------------------------------------------------------------------------|----------------------------------------------------------------------------------------------------|
| 3.9.1                                                                                                    | Event Logger With Date and Time Recording                                                                                                    | 22                                                                                                    |
| 3.9.2                                                                                                    | Accessing and Using the Event Log Sub-Menu                                                                                                    | 22                                                                                                    |
| 3.9.3                                                                                                    | Recalling the Event Log                                                                                                    | 22                                                                                                    |
| 3.9.4                                                                                                    | Recalling the Event Table                                                                                                    | 23                                                                                                    |
| 3.9.5                                                                                                    | Engineers Entry                                                                                                    | 23                                                                                                    |
| 3.9.6                                                                                                    | Clearing the Event Log                                                                                                    | 24                                                                                                    |
| 3.9.7                                                                                                    | Accessing and Using the Call Entry Sub-Menu                                                                                                    | 26                                                                                                    |
| 3.9.8                                                                                                    | Entering Car Calls                                                                                                    | 26                                                                                                    |
| 3.9.9                                                                                                    | Entering Up Landing Calls                                                                                                    | 26                                                                                                    |
| 3.9.10                                                                                                    | Entering Down Landing Calls                                                                                                    | 27                                                                                                    |
| 3.9.11                                                                                                    | Accessing and Using the Security Sub-Menu                                                                                                    | 27                                                                                                    |
| 3.9.12                                                                                                    | Accessing and Using the Timers Sub-Menu                                                                                                    | 28                                                                                                    |
| 3.9.13                                                                                                    | Accessing and Using the Date/Time Sub-Menu                                                                                                    | 29                                                                                                    |
| 3.9.14                                                                                                    | View Date & Time                                                                                                    | 29                                                                                                    |
| 3.9.15                                                                                                    | Set Date & Time                                                                                                    | 29                                                                                                    |
| 3.9.16                                                                                                    | Set British Summer Time                                                                                                    | 30                                                                                                    |
| 3.10                                                                                                    | Event Code Description                                                                                                    | 33                                                                                                    |
| SECTION 4                                                                                                    | TECHNICAL DESCRIPTION                                                                                                    | PAGE                                                                                                    |
|                                                                                                    |                                                                                                    |                                                                                                    |
| 4.1                                                                                                    | Motherboard                                                                                                    | 40                                                                                                    |
| 4.1<br>4.2                                                                                                    | Motherboard<br>Power Supply                                                                                                    | 40<br>40                                                                                                    |
| 4.1<br>4.2<br>4.3                                                                                                    | Motherboard<br>Power Supply<br>CPU Card                                                                                                    | 40<br>40<br>40                                                                                                 |
| 4.1<br>4.2<br>4.3<br>4.4                                                                                                    | Motherboard<br>Power Supply<br>CPU Card<br>Watchdog-Loop Flag Monitor                                                                                                    | 40<br>40<br>40<br>41                                                                                           |
| 4.1<br>4.2<br>4.3<br>4.4<br>4.5                                                                                                  | Motherboard<br>Power Supply<br>CPU Card<br>Watchdog-Loop Flag Monitor<br>Audible Warning                                                                                                    | 40<br>40<br>40<br>41<br>41                                                                                     |
| 4.1<br>4.2<br>4.3<br>4.4<br>4.5<br>4.6                                                                                           | Motherboard<br>Power Supply<br>CPU Card<br>Watchdog-Loop Flag Monitor<br>Audible Warning<br>Pushbuttons                                                                                                    | 40<br>40<br>41<br>41<br>41                                                                                     |
| 4.1<br>4.2<br>4.3<br>4.4<br>4.5<br>4.6<br>SECTION 5                                                                              | Motherboard<br>Power Supply<br>CPU Card<br>Watchdog-Loop Flag Monitor<br>Audible Warning<br>Pushbuttons<br>OVERHAUL & REPAIR                                                                                                    | 40<br>40<br>41<br>41<br>41<br>41<br><b>PAGE</b>                                                                |
| 4.1<br>4.2<br>4.3<br>4.4<br>4.5<br>4.6<br><b>SECTION 5</b><br>5.1                                                                | Motherboard<br>Power Supply<br>CPU Card<br>Watchdog-Loop Flag Monitor<br>Audible Warning<br>Pushbuttons<br><b>OVERHAUL &amp; REPAIR</b><br>Handling of EPROM's                                                                                                    | 40<br>40<br>41<br>41<br>41<br>41<br><b>PAGE</b><br>42                                                          |
| 4.1<br>4.2<br>4.3<br>4.4<br>4.5<br>4.6<br><b>SECTION 5</b><br>5.1<br>5.2                                                         | Motherboard<br>Power Supply<br>CPU Card<br>Watchdog-Loop Flag Monitor<br>Audible Warning<br>Pushbuttons<br>OVERHAUL & REPAIR<br>Handling of EPROM's<br>Fault Finding Procedures                                                                                                    | 40<br>40<br>41<br>41<br>41<br>41<br><b>PAGE</b><br>42<br>42                                                    |
| 4.1<br>4.2<br>4.3<br>4.4<br>4.5<br>4.6<br><b>SECTION 5</b><br>5.1<br>5.2<br><b>SECTION 6</b>                                     | Motherboard<br>Power Supply<br>CPU Card<br>Watchdog-Loop Flag Monitor<br>Audible Warning<br>Pushbuttons<br>OVERHAUL & REPAIR<br>Handling of EPROM's<br>Fault Finding Procedures<br>ILLUSTRATIONS                                                                                                    | 40<br>40<br>41<br>41<br>41<br>41<br>41<br><b>PAGE</b><br>42<br>42<br><b>PAGE</b>                               |
| 4.1<br>4.2<br>4.3<br>4.4<br>4.5<br>4.6<br><b>SECTION 5</b><br>5.1<br>5.2<br><b>SECTION 6</b><br>Fig 1                            | Motherboard<br>Power Supply<br>CPU Card<br>Watchdog-Loop Flag Monitor<br>Audible Warning<br>Pushbuttons<br>OVERHAUL & REPAIR<br>Handling of EPROM's<br>Fault Finding Procedures<br>ILLUSTRATIONS<br>Motherboard Card Positions/Wiring Schematic                                                                                             | 40<br>40<br>41<br>41<br>41<br>41<br><b>PAGE</b><br>42<br>42<br>42<br><b>PAGE</b><br>45                         |
| 4.1<br>4.2<br>4.3<br>4.4<br>4.5<br>4.6<br><b>SECTION 5</b><br>5.1<br>5.2<br><b>SECTION 6</b><br>Fig 1<br>Fig 2                   | Motherboard<br>Power Supply<br>CPU Card<br>Watchdog-Loop Flag Monitor<br>Audible Warning<br>Pushbuttons<br>OVERHAUL & REPAIR<br>Handling of EPROM's<br>Fault Finding Procedures<br>ILLUSTRATIONS<br>Motherboard Card Positions/Wiring Schematic<br>Overview of Menu System                                                                  | 40<br>40<br>40<br>41<br>41<br>41<br>41<br><b>PAGE</b><br>42<br>42<br>42<br><b>PAGE</b><br>45<br>46             |
| 4.1<br>4.2<br>4.3<br>4.4<br>4.5<br>4.6<br><b>SECTION 5</b><br>5.1<br>5.2<br><b>SECTION 6</b><br>Fig 1<br>Fig 2<br>Fig 3          | Motherboard<br>Power Supply<br>CPU Card<br>Watchdog-Loop Flag Monitor<br>Audible Warning<br>Pushbuttons<br>OVERHAUL & REPAIR<br>Handling of EPROM's<br>Fault Finding Procedures<br>ILLUSTRATIONS<br>Motherboard Card Positions/Wiring Schematic<br>Overview of Menu System<br>Setting Up of Single Floor Run                                | 40<br>40<br>41<br>41<br>41<br>41<br><b>PAGE</b><br>42<br>42<br>42<br><b>PAGE</b><br>45<br>46<br>47             |
| 4.1<br>4.2<br>4.3<br>4.4<br>4.5<br>4.6<br><b>SECTION 5</b><br>5.1<br>5.2<br><b>SECTION 6</b><br>Fig 1<br>Fig 2<br>Fig 3<br>Fig 4 | Motherboard<br>Power Supply<br>CPU Card<br>Watchdog-Loop Flag Monitor<br>Audible Warning<br>Pushbuttons<br>OVERHAUL & REPAIR<br>Handling of EPROM's<br>Fault Finding Procedures<br>ILLUSTRATIONS<br>Motherboard Card Positions/Wiring Schematic<br>Overview of Menu System<br>Setting Up of Single Floor Run<br>Eprom Changing Instructions | 40<br>40<br>40<br>41<br>41<br>41<br>41<br><b>PAGE</b><br>42<br>42<br>42<br><b>PAGE</b><br>45<br>46<br>47<br>48 |

# **SECTION 1 - INTRODUCTION**

# 1.1 <u>GENERAL</u>

The TVC ONIX Microprocessor Lift Control Module is one of a number of modules supplied by TVC which together make up a lift control system. The module is designed using current technology to provide a cost-effective lift control panel whilst maintaining all the safety, reliability and flexibility features associated with Thames Valley products.

In addition to the normal features a number of refinements are included as standard; these include, for example, recognition of a stuck button (which is consequently ignored), LED indication of each incoming and outgoing signal, a display of the lift position and direction of travel and on request displays of certain past and present lift events which are displayed in 'English Language'.

Features provided by the system include:

- a) Fireman Control and Indicator
- b) Special Service Control (Car preference)
- c) Homing
- d) Stuck Button Detection
- e) Advance Call Cancel
- f) Weight Switch 95%, 110% and Overload Indicator
- g) Car Call Dumping
- h) Event Message Display (in 'English Language')
- i) 3 Wire Indicator System

# 1.2 CONSTRUCTION

The system comprises a motherboard onto which a number of printed circuit cards are mounted (see Fig 1.0). Connections to the motor panel are achieved via two part connectors on the motherboard. Shaft and car wiring are via screw-clamp type terminals also on the motherboard.

The system voltages are derived from a transformer/power supply module mounted on the motor panel and are fed via a wiring loom to the microprocessor motherboard.

# 1.3 OVERALL SYSTEM DESCRIPTION

The overall TVC Microprocessor Collective Lift Control System comprises a Microprocessor Unit and a Motor Panel Section plus Shaft and Car wiring.

The overall system is built around the 6809 Microprocessor which is used as the control centre for monitoring and addressing all incoming and outgoing signals to the remainders of the system.

The lift motor operation is controlled by the Motor Panel Section which receives signals from the Microprocessor, such as pilot up, pilot down and pilot high speed. The Motor Panel Section sends signals back to the Microprocessor Unit regarding which lift function it is carrying out, i.e. moving up, moving down, door zone or locks made etc.

The Motor Panel Section also transmits signals to and receives signals from the shaft and car, these being locks and safety circuit signals from the shaft wiring, car gate and safety circuit signals from the car wiring.

Signals to and from the shaft and car are also transmitted and received by the Microprocessor Unit. These include landing calls, position indicators, position resets and fire switch etc, from the shaft wiring and car calls, position indicators, service switch, etc, from the car wiring.

High reliability, field proven industrial standard components are used throughout the system and are readily available from many sources.

The system has signal protection, where all external incoming signals are optically isolated and filtered. Motor Panel signals are normally at 110V AC and all other incoming signals are at 100V DC, with the exception of landing and car push feed which is 24V DC.

The Microprocessor System regularly tests itself throughout its operation and in its program, if an error is detected the system will automatically reset itself.

Specific Fault Events which may occur during lift operation are recognised and recorded by the system.

# 1.4 **PERFORMANCE CHARACTERISTICS**

# 1.4.1 <u>Electrical</u>

System Input voltage: 400V ac + 10% - 10% 50/60 HZ. Note: other voltages available - consult factory.

# **Power Supply Module Voltages**

|                                 | ONIX POWER SUPPLY                                                           |                                                                       |                            |
|---------------------------------|-----------------------------------------------------------------------------|-----------------------------------------------------------------------|----------------------------|
| Input                           |                                                                             |                                                                       |                            |
| Voltage                         | 9V (30VA)                                                                   | 19V (50VA)                                                            | 75V (75VA)                 |
| <b>Fuse Ident</b>               | 9V                                                                          | 19V                                                                   | 75V                        |
| Rating                          | 2A a/s                                                                      | 3A a/s                                                                | 1A a/s                     |
| Output                          |                                                                             |                                                                       |                            |
| Voltage                         | +10V dc                                                                     | +24V dc                                                               | +100V dc                   |
| <b>Fuse Ident</b>               | 10V                                                                         | CAF LAF 24V                                                           | 100V                       |
| Rating                          | 1A                                                                          | 1A 1A 2A                                                              | 500mA                      |
| Note 1:<br>Note 2:              | Fuses not denoted a/s<br>The 5V supply is d<br>regulator fitted on the      | are quick-blow.<br>erived from the 10V<br>motherboard.                | supply via a voltage       |
| CPU Card                        | - +5Vdc<br>- +10Vd                                                          | Power<br>c Power                                                      |                            |
| 24 Input I/O<br>(Calls)         | Card - +5Vdc<br>- +24Vd<br>- Each in                                        | Power<br>c Power<br>nput signal is activated                          | by ref. to OV              |
| 22 Outputs                      | <ul> <li>Output</li> <li>Single</li> <li>Contact</li> <li>Coil V</li> </ul> | Relays<br>contact per relay<br>et Rating 5A at 250Vac<br>oltage 24Vdc |                            |
| 28 Input Carc<br>(All Other Inj | d - +5Vdc<br>puts) - +24Vd<br>- Each in<br>exceed                           | Power<br>c Power<br>nput signal is sourced fr<br>75Vdc) via Motherboa | rom 100Vdc (and must<br>rd |
| 28 Output Bo                    | eard - +5Vdc<br>- +24Vd                                                     | Power<br>c Power                                                      |                            |
| Display/Func<br>Board           | tion - +5Vdc<br>- 24Vdc                                                     | Power<br>Power                                                        |                            |
| Motherboard                     | - +24Vd                                                                     | c Power                                                               |                            |
| ucioouiu                        | - +10Vd                                                                     | c Power                                                               |                            |
|                                 | - Two /I                                                                    | RS232 serial communication                                            | ations ports               |

- Output Relays
- Single contact per relay
- Contact Rating 5A at 250Vac
- Coil Voltage 24Vdc

Environmental Range

| Humidity Operating Range    | 0 - 90% relative humidity (non-condensing) |
|-----------------------------|--------------------------------------------|
| Temperature Operating Range | 5 - 40 deg. C ambient                      |

#### 1.4.2 <u>Mechanical</u>

| Main Motherboard Assembly | Height | 223mm |
|---------------------------|--------|-------|
| -                         | Width  | 260mm |
|                           | Depth  | 145mm |
|                           | Weight | 4.5Kg |

# 1.5 MICROPROCESSOR SYSTEM DESCRIPTION

The Microprocessor System comprises a number of printed circuit cards, all of which are mounted on the motherboard. These are namely:

- a) The Motherboard itself which contains the basic pilot motion control relays and the inputs which go to and come from the Panel. It also contains the DJR journey timer and serial communication ports.
- b) The Central Processor Unit (CPU) board which contains the program, control components SW3, SW4, RESET PUSH and DIL switches are also mounted on the board for configuration purposes.
- c) A 24 way I/O board for call inputs and call acceptance outputs.
- d) A 28 way Input board for all other incoming signals (external and main panel).
- e) A 28 way Output board for driving the Motherboard relays.
- f) A display/function board which contains an LCD display for Position, EVENTS and parameter viewing. Four Pushbuttons for obtaining the above information and parameter adjustment.

# **SECTION 2 - INSTALLATION & COMMISSIONING**

# 2.1 <u>GENERAL</u>

The external wiring for the Microprocessor controlled system is as shown in Fig 2.0.

All car and landing call pushes are at 24Vdc potential - switched to ground.

All other incoming wiring to the Unit are at 100V dc and all outgoing wiring for Indicators are at 24V dc.

# 2.2 <u>CONNECTOR ACCESS</u>

All external wiring to the ONIX is made to the Motherboard terminals.

# 2.3 <u>MICROPROCESSOR CONNECTION TO THE SYSTEM</u> (Ref. Fig 1.0)

# a) <u>Transformer /PSU Connections (mounted on the Motor Panel)</u>

# i) Transformer Input

The appropriate voltage tapping should be selected on the PSU transformer to suit the application.

# ii) PSU Outputs

Power Supply Unit outputs go via a separate loom to socket Con 3 on the Microprocessor Motherboard.

# Note: This is normally factory wired...

# 2.4 <u>CONTROL PANEL SWITCH-ON</u>

Before switching on for the first time, carry out the following procedure:

- a) Disconnect the power loom from connector Con 3 at the Microprocessor Motherboard.
- b) Pull all the plug-in Cards out approximately 12mm.
- c) Interrupt the supply to the transformer/PSU (this is done because at this stage microprocessor operation is not required).

Switch on the control panel and ensure that no 110 or 230 VAC wiring has been connected to any of the connectors on the right hand side or the bottom of the motherboard.

When the wiring has been fully checked out, switch off and then reverse the procedures a, b and c above.

# 2.5 MICROPROCESSOR UNIT SWITCH-ON

After switching on, the following checks should be made:

- a) i) The two power supply LED indicators (top left) should be illuminated, to show that the +5V and +24V are available at the Motherboard.
  - ii) If there is an earth fault on CT1 or CT2 the 100V fuse will blow.

(All fuses on the ONIX Power Supply are 20mm fuses).

- b) The LCD Display Board shows the position of the lift when it was last switched off. If not on a terminal reset with a door zone registered the lift will, after a short delay "Dive" to the bottom floor.
- c) The green LED on the CPU card designated "Loop" should flash continuously.
- d) For a short time the EVENT CODE will display "POWER ON RESET". It maybe over-ridden by a "LOST LAR" which remains displayed. A "LOST LAR" indicated that the lift has a primary safety circuit failure because the LAR relay is de-energised.
- e) On the I/O cards, any of the red LED's illuminated shows that an incoming signal is present (refer to Para 2.12 for signal notations). Any of the yellow LED's indicate that an output relay has been energised (refer to page 15).

# 2.6 <u>CALL ENTRY (ELECTRICALLY AND VIA KEYPAD)</u>

Car calls and landing calls can be entered by grounding any of the appropriate terminals. CC1 to CC8 for Car Calls and LU1 to LD8 for Landing Calls. If done correctly the corresponding output relay will energise and LED will light indicating that the call has been accepted.

Alternatively car calls can be entered using the ONIX LCD keypad. See section 3.9.7 for further details.

# 2.7 <u>HOMING</u>

The lift will "Home" to the main floor (or a floor specified by the customer) when HOMEN is switched to on. See Section 3.2.1.

# 2.8 <u>TIMERS</u>

The user adjustable timers may be set to customer requirements via the menu software which makes use of the display board pushbuttons and the LCD. Details of their functions, ranges, increments and default settings may be found in Section 3.9.12.

# 2.9 <u>STUCK PUSH BUTTON</u>

The MPU automatically reads the input signal when a push button is pressed, memorises it and compares it with the previous input signals.

If both signals are the same the command is ignored by the system until the stuck button is released and re-operated.

# 2.10 MOTHERBOARD I/O DESIGNATIONS

Motherboard Inputs

15 Opto-isolated inputs rectified and smoothed. Direct input from control circuit (110/230V ac or 110V dc) \*

Main panel monitoring inputs

|    | - r    | 0p                                   |
|----|--------|--------------------------------------|
| 1  | LAR    | Normal control relay                 |
| 2  | MUP    | Motion up relay                      |
| 3  | MDN    | Motion down relay                    |
| 4  | SPX    | Selector stepping switch             |
| 5  | TTR    | Test control relay                   |
| 6  | OC     | Not Used                             |
| 7  | CC     | Not Used                             |
| 8  | DOL    | Not Used                             |
| 9  | DCL    | Not Used                             |
| 10 | CG     | Landing Gate Locked Contact          |
| 11 | GL     | Landing gate closed                  |
| 12 | MC     | Main motion contactor                |
| 13 | LU     | Levelling up switch                  |
| 14 | LD     | Levelling down switch                |
| 15 | NO ERR | Drive failure (e.g. DJR, FDR).       |
|    |        | Shutdown and park with doors closed. |

Motherboard Outputs to main panel

Main panel pilot relays

|    | 1 1  | 5                    |
|----|------|----------------------|
| 1  | LDL  | Low speed time limit |
| 2  | PUR  | UP direction pilot   |
| 3  | PDR  | DOWN direction pilot |
| 4  | HSR  | Speed pilot          |
| 5  | LSR  | Speed pilot          |
| 6  | LSC  | Regulator enable     |
| 7  | SP01 | Ramp Out             |
| 8  | DOPR | Not Used             |
| 9  | DCLR | Not Used             |
| 10 | NUG  | Not Used             |
|    |      |                      |

# 2.11 CALL DESIGNATIONS

# FULL COLLECTIVE

| FLOOR | CAR CALLS | <b>UP-LANDING CALLS</b> | <b>DN-LANDING CALLS</b> |
|-------|-----------|-------------------------|-------------------------|
| 8     | CC8       |                         | LD8                     |
| 7     | CC7       | LU7                     | LD7                     |
| 6     | CC6       | LU6                     | LD6                     |
| 5     | CC5       | LU5                     | LD5                     |
| 4     | CC4       | LU4                     | LD4                     |
| 3     | CC3       | LU3                     | LD3                     |
| 2     | CC2       | LU2                     | LD2                     |
| 1     | CC1       | LU1                     |                         |

# DOWN COLLECTIVE/NON SELECTIVE COLLECTIVE/APB

| FLOOR | CAR CALLS | LANDING CALL |
|-------|-----------|--------------|
| 8     | CC8       | LD8          |
| 7     | CC7       | LD7          |
| 6     | CC6       | LD6          |
| 5     | CC5       | LD5          |
| 4     | CC4       | LD4          |
| 3     | CC3       | LD3          |
| 2     | CC2       | LD2          |
| 1     | CC1       | LU1          |
|       |           |              |

Note: APB operation

Ensure DIL switch 1 position 5 is "ON" refer to section 3.2 - SWITCHES.

# 2.12 <u>I/O CARD DESIGNATIONS</u>

# INPUT CARD 1 - 28 OPTO-ISOLATED INPUTS

# INPUT 1 - 15 RECTIFIED AND SMOOTHED DIRECT INPUT FROM CONTROL CIRCUIT (110V AC/DC)

| IP1  | LAR    | Lift on Normal                      |
|------|--------|-------------------------------------|
| IP2  | MUP    | Up Direction Signal                 |
| IP3  | MDN    | Down Direction Signal               |
| IP4  | SPX    | Selector Stepping Switch            |
| IP5  | TTR    | Lift on Test Control                |
| IP6  | OC     | Not Used                            |
| IP7  | CC     | Not Used                            |
| IP8  | DOL    | Not Used                            |
| IP9  | DCL    | Not Used                            |
| IP10 | CG     | Landing Gate Locked Contact         |
| IP11 | GL     | Landing Gate Closed                 |
| IP12 | MC     | Main Motion Contactor               |
| IP13 | LU     | Levelling Up Switch                 |
| IP14 | LD     | Levelling Down Switch               |
| IP15 | NO ERR | Error/Drive Failure (e.g. DJR, FDR) |
|      |        | Shutdown and park doors closed.     |
|      |        |                                     |

#### INPUTS 16 - 28 (100VDC SMOOTHED)

| ID14 | ECD   | Fire Control Switch           |
|------|-------|-------------------------------|
| IP10 | гэк   | File Control Switch           |
| IP17 | SSR   | Car Preference Switch         |
| IP18 | WS110 | Weight Switch 110% (Overload) |
| IP19 | WS95  | Weight Switch 95% (By-Pass)   |
| IP20 | EMR   | Emergency Return Switch       |
| IP21 | DCP   | Not Used                      |
| IP22 | BB    | Not Used                      |
| IP23 | SE    | Not Used                      |
| IP24 | DOP   | Not Used                      |
| IP25 | BFR   | Bottom Floor Reset            |
| IP26 | TFR   | Top Floor Reset               |
| IP27 | SI1   | Thermistor Overheat           |
| IP28 | SI2   | Spare Input 1                 |
|      |       |                               |

#### I/O CARD DESIGNATIONS

INPUT/OUTPUT CARD 2 -

24 OPTO-ISOLATED INPUTS 24 RELAY OUTPUTS

Each Input/Output is 24V potential pulled to ground to activate, then held to ground by the on board relay, apart from CAF and LAF which are sourced from 24Vdc.

- 1 LAF Landing Call Indicator Feed
- 2 CAF Car Call Indicator Feed
- 3 LU7 Landing Up Call Floor 7
- 4 LU6 Landing Up Call Floor 6
- 5 LU5 Landing Up Call Floor 5
- 6 LU4 Landing Up Call Floor 4
- 7 LU3 Landing Up Call Floor 3
- 8 LU2 Landing Up Call Floor 2
- 9 LU1 Landing Up Call Floor 1
- 10 LD8 Landing Down Call Floor 8
- 11 LD7 Landing Down Call Floor 7
- 12 LD6 Landing Down Call Floor 6
- 13 LD5 Landing Down Call Floor 5
- 14 LD4 Landing Down Call Floor 4
- 15 LD3 Landing Down Call Floor 3
- 16 LD2 Landing Down Call Floor 2
- 17 CC8 Car Call Floor 8
- 18 CC7 Car Call Floor 7
- 19 CC6 Car Call Floor 6
- 20 CC5 Car Call Floor 5
- 21 CC4 Car Call Floor 4
- 22 CC3 Car Call Floor 3
- 23 CC2 Car Call Floor 2
- 24 CC1 Car Call Floor 1

Note: Shown for full collective - see page 12 for alternative Call Designations.

# **I/O CARD DESIGNATIONS**

# OUTPUT CARD - 28 SOLID STATE OUTPUTS, 24V POTENTIAL THAT ARE PULLED TO GROUND TO OPERATE RELAYS MOUNTED ON MOTHERBOARD.

# **CONTROL CIRCUIT OUTPUTS**

| OP1  | LDL  | Low Speed Time Limit |
|------|------|----------------------|
| OP2  | PUR  | Up Direction Pilot   |
| OP3  | PDR  | Down Direction Pilot |
| OP4  | HSR* | Speed Pilot          |
| OP5  | LSR* | Speed Pilot          |
| OP6  | LSC* | Regulator Enable     |
| OP7  | SPO1 | Brake Release Pilot  |
| OP8  | DOPR | Not Used             |
| OP9  | DCLR | Not Used             |
| OP10 | NUG  | Not Used             |

# **EXTERNAL OUTPUTS**

| OP11 | CGU | Car Gong Up                      |
|------|-----|----------------------------------|
| OP12 | CGD | Car Gong Down                    |
| OP13 | LSI | Lift in/out of Service Indicator |
| OP14 | BZR | Gate Open Warning Buzzer         |
| OP15 | FCI | Fire Control Indicator           |
| OP16 | OLI | Car Overloaded Indicator         |
| OP17 | SO1 | Spare Output 1                   |
| OP18 | SO2 | Spare Output 2                   |
| OP19 | IU  | Direction Indicator Up           |
| OP20 | ID  | Direction Indicator Down         |
| OP21 | PI8 | Position Indicator Floor 8       |
| OP22 | PI7 | Position Indicator Floor 7       |
| OP23 | PI6 | Position Indicator Floor 6       |
| OP24 | PI5 | Position Indicator Floor 5       |
| OP25 | PI4 | Position Indicator Floor 4       |
| OP26 | PI3 | Position Indicator Floor 3       |
| OP27 | PI2 | Position Indicator Floor 2       |
| OP28 | PI1 | Position Indicator Floor 1       |

\*Where direct interface drive systems are used please see associated drive manual for functioning and sequence of these outputs.

# **SECTION 3 - OPERATING PROCEDURES**

# 3.1 OPERATION OF THE CONTROLS AND SIGNIFICANCE OF INDICATORS

#### Visual Indicators (Fig. 1.0)

# 3.1.1 <u>Power Supply Unit</u>

Each voltage developed by the PSU has a red LED associated with it to indicate that power is available to the system. They also show that the relevant fuse is intact. The LED's are: +10Vdc

+24Vdc +100Vdc

#### 3.1.2 <u>Display/Function Board</u>

|       | a) Event Code Display   | - | This shows the EVENT CODE and displays it for approximately four seconds.                                     |
|-------|-------------------------|---|----------------------------------------------------------------------------------------------------|
|       | b) Position Display     | - | This displays the current position of the lift.                                                               |
| 3.1.3 | CPU Card                |   |                                                                                                    |
|       | a) Red LED's (2)        | - | These show the direction of travel of the lift,<br>the top one being "Up" and the bottom one<br>being "Down". |
|       | b) Green LED (Flashing) | - | This is the "Loop" indicator and it indicates<br>that the microprocessor is operating<br>correctly.           |
| 3.1.4 | <u>I/O Cards</u>        |   |                                                                                                    |
|       | a) Red LED's            | - | There is a number on each Input Card and an illuminated LED indicates that an incoming signal is present.     |

b) Yellow LED's - There are 28 on the Output Card and an illuminated LED indicates that an Output Relay is energised.

# 3.1.5 <u>Audible Indicators</u>

#### 3.1.5.1 Engineering Code

When the engineer enters the code, i.e. 'CODE 11' a 'bleep' warning will accompany it.

# 3.1.5.2 Event Log

A 'bleep' warning is initiated when an EVENT CODE is registered.

# 3.2 <u>SWITCHES</u>

#### 3.2.1 <u>CPU and Configuration Switches</u>

In order to configure the processor an 8 way DIL switch is fitted (switch 1).

#### Switch 1 (8 way)

Positions 1 to 5 configure the total number of floors.

| Position 1 | (FL1) | Binary 1 floor  |
|------------|-------|-----------------|
| Position 2 | (FL2) | Binary 2 floors |
| Position 3 | (FL4) | Binary 4 floors |
| Position 4 | (FL8) | Binary 8 floors |

E.g. Position 1 and 3 being 'ON' would select a 1 + 4 = 5 floor application.

| Position 5 | (APB) | ON =  | APB                             |
|------------|-------|-------|---------------------------------|
|            |       | OFF = | Full collective/down collective |

The main floor is typically factory set to level No 1 Position 6, 7 and 8 selects the homing floor offset.

(On Duplex Systems both panels must be set to the same level).

| Position 6 | (HO1) | Binary 1 floor offset |
|------------|-------|-----------------------|
| Position 7 | (HO2) | Binary 2 floor offset |
| Position 8 | (HO3) | Binary 4 floor offset |

E.g. Position 6 and 7 being on would select the homing floor offset to the floor 1 + 1 + 2 = 4.

In order to set some of the other built-in functions an 8 way DIL switch is fitted (switch 2).

# Switch 2 (8 way)

| Position 1 inv                                    | okes the homin    | ig featu   | re      |                           |
|---------------------------------------------------|-------------------|------------|---------|---------------------------|
| Position 1                                        | (HOMEN)           | ON         | =       | Homing enabled            |
|                                                   |                   | OFF        | =       | Homing disabled           |
|                                                   |                   |            |         |                           |
| Position 2 inv                                    | okes the lift sel | lf test fe | ature   |                           |
| Position 2                                        | (LISEN)           | ON         | =       | Lift self test enabled    |
|                                                   |                   | OFF        | =       | Lift self test disabled   |
| Desition 2 inv                                    | akas tha anti n   | uiconoo    | fontura |                           |
| $D_{2} = \frac{1}{2} + \frac{1}{2} = \frac{1}{2}$ |                   |            |         | A                         |
| Position 3                                        | (ANUEN)           | ON         | =       | Anti-nuisance enabled     |
|                                                   |                   | OFF        | =       | Anti-nuisance disabled    |
| Position 4                                        | Not Used          |            |         |                           |
| Desition 5                                        |                   | ON         | _       | LICI                      |
| Position 5                                        | (LISI)            | ON         | =       | LISI                      |
| Position 6                                        | Not Used          | OFF        | =       | LUSI                      |
| 1 OSITIOII O                                      | Not Oscu          |            |         |                           |
| Position 7                                        | (MOTION)          | ON         | =       | Lift motion enabled       |
|                                                   |                   | OFF        | =       | Lift motion disabled      |
| Desition 9                                        | (Mastar)          | ON         | _       | Master lift (Durlay anly) |
| POSITION 9                                        | (waster)          |            | _       | Master III (Duplex only)  |
|                                                   |                   | OFF        | =       | Slave lift (Duplex only)  |

# 3.2.2 <u>Reset Push Button</u>

This momentary action push resets the processor.

# 3.2.3 <u>Door Disable Switch and Prepare to Test Switch</u>

In order to invoke maintenance functions two toggle switches are fitted (switch 3 and 4).

| SW3 | (DDS) | Not Us    | sed |                                                                                                    |
|-----|-------|-----------|-----|----------------------------------------------------------------------------------------------------|
| SW4 | (PTT) | ON<br>OFF | =   | Responds to car calls only<br>Calls accepted as normal dependent<br>on mode (test, service, fire, etc.) |

#### TIMERS

| NO | TIMER<br>REF | DOOR<br>TYPE | DRIVE TYPE |     | PE  | FUNCTION                      | RANGE    | INCRE-<br>MENT | DEFAULT | <b>F SETTING</b> | REMARKS                                         |
|----|--------------|--------------|------------|-----|-----|-------------------------------|----------|----------------|---------|------------------|-------------------------------------------------|
|    |              |              | SSD        | 2SD | V3F |                               |          |                | VALUE   | DELAY            |                                                 |
| 1  | IST          | N/A          | •          |     | ×   | Intermediate Speed Timer      | 0 - 3s   | 0.2s           | 0       | 0s               | When Using Direct Interface (TVL 201<br>Manual) |
| 2  | GWB1         | MANUAL       | ~          | ~   | ~   | Gate Open Warning "Off" Delay | 0 - 1m   | 4.0s           | 1       | 4s               |                                                 |
| 3  | SDT          | N/A          |            |     |     |                               |          |                |         |                  |                                                 |
| 4  | 1SR          | N/A          |            |     |     |                               |          |                |         |                  |                                                 |
| 5  | LTLR         | N/A          |            | ~   | <   | Low Speed Time Limit          | 0 - 30s  | 2.0s           | 7       | 14s              |                                                 |
| 6  | GWB2         | MANUAL       | ~          | ~   | <   | Gate Open Warning "On" Delay  | 0 - 1m   | 4.0s           | 1       | 4s               | Collective Only                                 |
| 7  | PREX         | MANUAL       | ~          | ~   | >   | Manual Gate Pause Extension   | 0 - 15s  | 1.0s           | 3       | 3s               |                                                 |
| 8  | DHLD         | N/A          |            |     |     | Drive/Direction Hold          | 0 - 1.5s | 0.1s           | 10      | 1s               |                                                 |
| 9  | BKRL         | N/A          |            |     | >   | Brake Release Time            | 0 - 3s   | 0.2s           | 2       | 0.4s             |                                                 |
| Α  | N/A          |              |            |     |     |                               |          |                |         |                  |                                                 |
| В  | SPAR         |              |            |     |     | Spare Timer                   |          |                |         |                  |                                                 |
| С  | SPAR         |              |            |     |     | Spare Timer                   |          |                |         |                  |                                                 |

Notes 1) REFER TO MAIN CONTRACT DRAWINGS FOR APPLICATION

2)  $\checkmark$  = USED ON DRIVE/DOOR TYPE

- 3) SEE KEY TO ABBREVIATIONS
- 4) THE FUNCTION MAY VARY IN SPECIAL CASES

- KEY
- SSD SINGLE SPEED/SLIP RING
  - 2SD TWO SPEED POLE CHANGE
  - V3F VARIABLE VOLTAGE VARIABLE FREQUENCY/VECTOR DRIVE

#### DOOR TYPE

MANUAL ONLY USED FOR MANUALLY OPERATED DOORS

# 3.2.4 <u>Motherboard Features</u>

# **DJR** Timer

| The DJR timer has two ranges: | S | 20 - 60 seconds  |
|-------------------------------|---|------------------|
|                               | L | 40 - 120 seconds |

The range is selected by jumper link (LK2). Fine adjustment is made by potentiometer P1 see Fig 1.0. DJR operation will cause the following sequence of events:

The contacts of the DJR relay are brought out to terminals for use in the main panel circuitry to remove power from the motion contactors and relays. The hardware DJR timer will start timing when input MC and LAR are present and will be reset each time the input LU is operated. This contact, in series with any drive fault condition outputs (e.g. FDR), will also remove the ERR input into the motherboard, thus initiating a shutdown and removal from service. This mode requires jumper LK1 to be installed. See Fig. 1.0.

Note: Since the DJR is reset at each floor it can be left at the factory setting (for Traction) of 20 seconds.

# 3.3 NORMAL CONTROL (SIMPLEX) FULL COLLECTIVE

Momentary operation of a car or landing push will register that call and its related call acceptance indicator will be illuminated.

# Car Calls

Car calls will be intercepted in the order in which the destinations are reached, regardless of the sequence in which they were registered or the current direction of the lift. Car calls are cancelled on intercept at the appropriate landing.

# Landing Calls

Landing calls are cancelled on intercept at the appropriate landing if the car is available to accept that particular call. When travelling up the car will stop at a landing for which a car call or an up landing call has been registered, but will not stop at a landing at which only a down landing call has been registered unless the down call is the highest outstanding call.

Similarly, when travelling down, the car will not stop at a landing at which only an up call is registered unless this is the lowest call outstanding. If the car stops at a landing at which both up and down calls are registered, only the call for the direction in which the car is committed will be accepted (and cancelled). Should a car without registered car calls arrive at a landing at which both up and down calls are registered only the landing call for the last direction of travel will be accepted and the previous direction will continue.

If the car fails to start in response to calls within 100 seconds all calls will be cancelled.

# 3.4 FIRE RETURN (If Fitted)

Operation of a single pole Fire Control Switch installed on the main landing will immediately initiate Phase 1 Fire Control Return.

During Phase 1 Fire Control return, the lift will return to the main floor as quickly as possible. The following operation will occur.

- 1) All calls will be cancelled except the main floor car call.
- 2) If the lift is travelling away from the main floor, the car will slow and stop at the next available landing, the gates will remain locked and following a short delay the lift will start to return to the main floor.
- 3) If the lift is travelling towards the main floor, the lift will continue to the main floor without interruption.
- 4) If the lift is at a landing with its doors open, the gate open warning will sound. When the gates are closed the lift will proceed to the main floor.
- 5) Throughout the Fire Service Control sequence the "Fire Control" indicator will be illuminated and landing calls will remain inoperative.
- 6) Once at the main floor the lift will park.

# 3.5 <u>SERVICE CONTROL (CAR PREFERENCE)</u>

Service or car-preference control is established by operation of a switch in the car. All outstanding calls are cancelled and landing calls cannot be registered.

On SERVICE CONTROL the system is non-collective and all outstanding car calls will be cancelled whenever the lift stops. If more than one car call push is operated simultaneously then the car will travel to the nearest call and all calls will be cancelled when the lift stops.

# 3.6 <u>BY-PASS (WEIGHT SWITCH 95%)</u>

If the car is fitted with a load sensing switch and this switch is closed, then the bypass feature operates so that the car cannot stop for intermediate landing calls and will only stop at the first car call encountered. Acceleration or retardation cannot cause inadvertent operation of the by-pass feature.

# 3.6.1 <u>Weight Switch 110%</u>

If the car is fitted with a load sensing switch and this switch is closed the OLI (lift overload) output will be turned on, lift motion will be disabled until the WS110 is removed.

# 3.7 <u>EVENT LOG</u>

The event log may be inspected via the menu software which makes use of the display board pushbuttons and the LCD.

Verbose Description...

The event log sub-menu provides for the following three options:

- 1) Display events, event positions, their frequency and time of event
- 2) Allows the Engineer to make an "electronic note" of their attendance
- 3) Allows the Engineer to clear the log if required.

#### 3.8 <u>THE EVENT MESSAGES</u>

As Displayed...

#### (0) POWER-ON RESET CPU has reset after power-up or "reset" button pushed (note 1) Lift Available Relay de-energised (1) LOST LAR CPU reset after power-up, "reset" push or program fail (note 1) (2) WATCHDOG RESET Lift stopped outside door zone (3) NOT IN DOOR ZONE (4) NOT USED (5) NOT USED Gate lock tipped whilst the lift was on high speed (6) GL LOST : HI-SPEED Gate lock tipped whilst the lift was on low speed (7) GL LOST : LO-SPEED Gate pre-lock failure (8) PRE-LOCK FAIL (9) NOT USED (10) 110% OVERLOAD Weight switch indicates 110% of full load Engineer made note of a previous visit (11) ENGN'R ATTENDED Call transferred or cancelled (12) CALL TF'D/CNCL'D The MPU lift position has been reset at a terminal floor (13) POSITION RESET (14) MULT START FAILS Multiple start failures (15) NOT USED (16) RAM FAILURE CPU Non-Volatile Random Access Memory Failure CPU NVRAM or program failure (17) STACK ERROR (18) SELF-TEST ERROR Lift-in service self-test error (19) EPROM FAILURE CPU program failure (20) NOT USED (21) START FAILURE Lift has failed to start Event Logger has been reset (22) EVENT LOG RESET (23) NOT USED (24) END OF EVENT LOG There are no further event log entries (25) NOT USED (26) LOST CAR PUSH FD The feed to the car push has been lost The feed to the landing push has been lost (27) LOST LDG PUSH FD (28) NOT USED (29) NOT USED (30) TIMER VALUE ERR. CPU has reset the system following memory corruption (31) NOT USED (32) NOT USED Lift has taken excessive time to obtain floor level (33) LTLR TIMEOUT 20 TVL 226

| (34) LEVELLER ERROR                    | Levelling proximity/relay contact operated incorrectly            |
|----------------------------------------|-------------------------------------------------------------------|
| (33) DRIVE ERROR $(26)$ STUCK CAD CALL | A drive monitor device has red to motor power removar             |
| (30) STUCK CAR CALL                    | A car push is stuck of is being held in                           |
| (37) STUCK DOWN CALL                   | A landing down push is stuck or is being held in                  |
| (38) STUCK UP CALL                     | A landing up push is stuck or is being held in                    |
| (39) NOT USED                          |                                                                   |
| (40) NOT USED                          |                                                                   |
| (41) NOT USED                          |                                                                   |
| (42) *TEST CONTROL*                    | The lift is currently under Engineer's test control               |
| (43) NOT USED                          |                                                                   |
| (44) NOT USED                          |                                                                   |
| (45) NOT USED                          |                                                                   |
| (46) NOT USED                          |                                                                   |
| (47) NOT USED                          |                                                                   |
| (48) NOT USED                          |                                                                   |
| (49) NOT USED                          |                                                                   |
| (50) NOT USED                          |                                                                   |
| (51) LIGHT SUPPLY                      | System bias to DOWN calls                                         |
| (52) NOT USED                          |                                                                   |
| (53) NOT USED                          |                                                                   |
| (54) NOT USED                          |                                                                   |
| (55) NOT USED                          |                                                                   |
| (56) NOT USED                          |                                                                   |
| (57) RTC CLOCK CHANGE                  | Adjustments to RTC are recorded with new time/date                |
| (58) RTC UPDATE                        | Corruption of the real time clock data register has been detected |
| (59) NOT USED                          |                                                                   |
| (60) NOT USED                          |                                                                   |
| (61) EMERGENCY RECALL                  | Recorded when the Emergency Recall switch has been operated       |
| (62) LEVELLER/DIR ERR                  | Leveller or direction error                                       |
| (63) NOT USED                          |                                                                   |
| (64) THERMISTOR TRIP                   | Recorded when the Motor Room Temperature monitoring               |
| ((*))                                  | device is exceeded                                                |
| (65) RTC CLOCK RESET                   | Out of range time/date value recorded                             |
| (66) FB LOST · HI-SPEED                | Feedback failed whilst the lift was on high speed                 |
| (67) FB LOST · LO-SPEED                | Feedback failed whilst the lift was on low speed                  |
| (68) FIRE ALARM RECALL                 | Lift returns to fire floor - no calls can be entered              |
| (69) LANDING INHIBIT                   | Set if Landing Calls Disabled due to PTT                          |
| (70) *FIRE SERVICE*                    | Lift on Fire Service                                              |
| (71) *SPECIAL SERVICE*                 | Lift on Special Service                                           |
| (72) NOT USED                          |                                                                   |
| (82) PWR ON MEM TEST                   | Memory error detected on power up                                 |
| (83) RUN MEM TEST                      | Memory error detected while running                               |
|                                        |                                                                   |

Note (1) - The ONIX does not discriminate between a system reset following restoration of the power supply, or a system reset caused by manual operation of the "reset" pushbutton on the CPU card - either will result in "POWER-ON RESET" and "WATCHDOG RESET" entries being made respectively in the event log.

Whenever one of these events occurs, the system displays the appropriate event message for four seconds and bleeps a warning. The event and the corresponding position of the lift are appended to the event log, which is held in non-volatile memory, so that the contents are maintained even if power is lost.

The event log is capable of holding up to 50 events. Appending another entry will cause information about the oldest event to be lost.

# 3.9.1 <u>EVENT LOGGER WITH DATE AND TIME RECORDING</u>

(Y2K Compliant)

The event logger has the facility to store up to 50 events in a queue, together with the date and time the event happened. It is possible to not only interrogate the log for the sequence of events but also to view the occurrences of a specific event and obtain exactly when the event happened and at what floor position, this can be an invaluable aid in troubleshooting and servicing.

When the event log is full, introducing another entry will cause the oldest event in the queue to be lost.

# 3.9.2 ACCESSING AND USING THE EVENT LOG SUB-MENU

From the default display, press the "ENTER" button to access the main menu. The display will change to show "1 - EVENT LOGGER". Subsequently pressing "ENTER" again will access the event log sub-menu level 2.

From here the "UP" and "DOWN" buttons may be used to select one of 4 options available. Press "ENTER" to select the option, or "ESC" to return to menu level 1.

# **3.9.3 <u>RECALLING THE EVENT LOG</u>**

Recalling the event log does not interfere with normal lift service and may be done at any time provided the supply is available. Whilst the event log is being inspected, new events are still recognised, displayed for 4 seconds with an accompanying bleep, and appended to the log.

From the event log sub-menu, select [1 – DISPLAY EVENTS] and press "ENTER". The LCD will change to indicate the latest event, its number in the event log and its code number.

Pressing "UP" and "DN" buttons enable the inspection of the event log in both directions, with the "DN" button enabling inspection of increasingly earlier events, i.e. Those with lower event numbers and the "UP" button enabling inspection of increasingly recent events, i.e. Those having higher event numbers.

Pressing **'ENTER'** toggles the display to show the date and time of the event and the position of the lift when the event occurred.

Pressing **'ENTER'** again will show the previous occurrence of the same event if there is one or return to the event display.

Whilst viewing the event log as described above, pressing the **'ESC'** at any time will return to the event log sub-menu.

#### **3.9.4 <u>RECALLING THE EVENT TABLE</u>**

The event table gives the facility to view the history of a selected event that is stored in the log.

From the event log sub-menu, select [2 – DISPLAY TABLE] and press 'ENTER''.

The LCD will change to indicate :

POWER ON RESET EVENT #25 CODE #0

Pressing the "UP" button will step through the event table in event number order. When the desired event is displayed pressing "ENTER" toggles the display to show the date and time of the event and the position of the lift when the event occurred.

Pressing **'ENTER'** again will show the previous occurrence of the same event if there is one or return to the event display.

Whilst viewing the event log as described above, pressing the **'ESC'** at any time will return to the event log sub-menu.

# 3.9.5 <u>ENGINEERS ENTRY</u>

At any time during a lift inspection or repair, the engineer may record their attendance by appending an entry to the event log recording the date and time; this is so that reference can be made against subsequent events since the engineer's entry.

From the event log sub-menu, select [3 – ENGNR'S ENTRY] and press "ENTER".

The LCD will change to :

| LOG ATTEN | NDANCE ? |
|-----------|----------|
| NO        | YES      |

The system will wait for either the "ESC" or 'ENTER" buttons to be pressed.

Pressing the **''ESC''** will return to the event log sub-menu without changing the event log.

Pressing the **'ENTER'** will log the event with date and time; the system will display the event for 4 seconds and issue a bleep. This recorded attendance will now form the latest event in the event log.

# 3.9.6 <u>CLEARING THE EVENT LOG</u>

It may be useful at times to clear the event log, perhaps following a lift inspection or repair, or simply to avoid cluttering the log unnecessarily.

From the event log sub-menu, select [4 – CLEAR LOG] and press 'ENTER''.

|                        | The LCD will change to : |                |       |    | CLEAR EVENT LOG?<br>NO YES |         |    |
|------------------------|--------------------------|----------------|-------|----|----------------------------|---------|----|
| The system be pressed. | will wait                | for either the | "ESC" | or | "ENTER"                    | buttons | to |

Pressing the **''ESC''** will return to the event log sub-menu without clearing the event log.

Pressing the **'ENTER'** will clear the log; the system will display the event and issue a bleep.

Inspection of the event log, after clearing it, will simply result in the "\*\*\* END OF EVENT LOG \*\*\*" message being displayed.

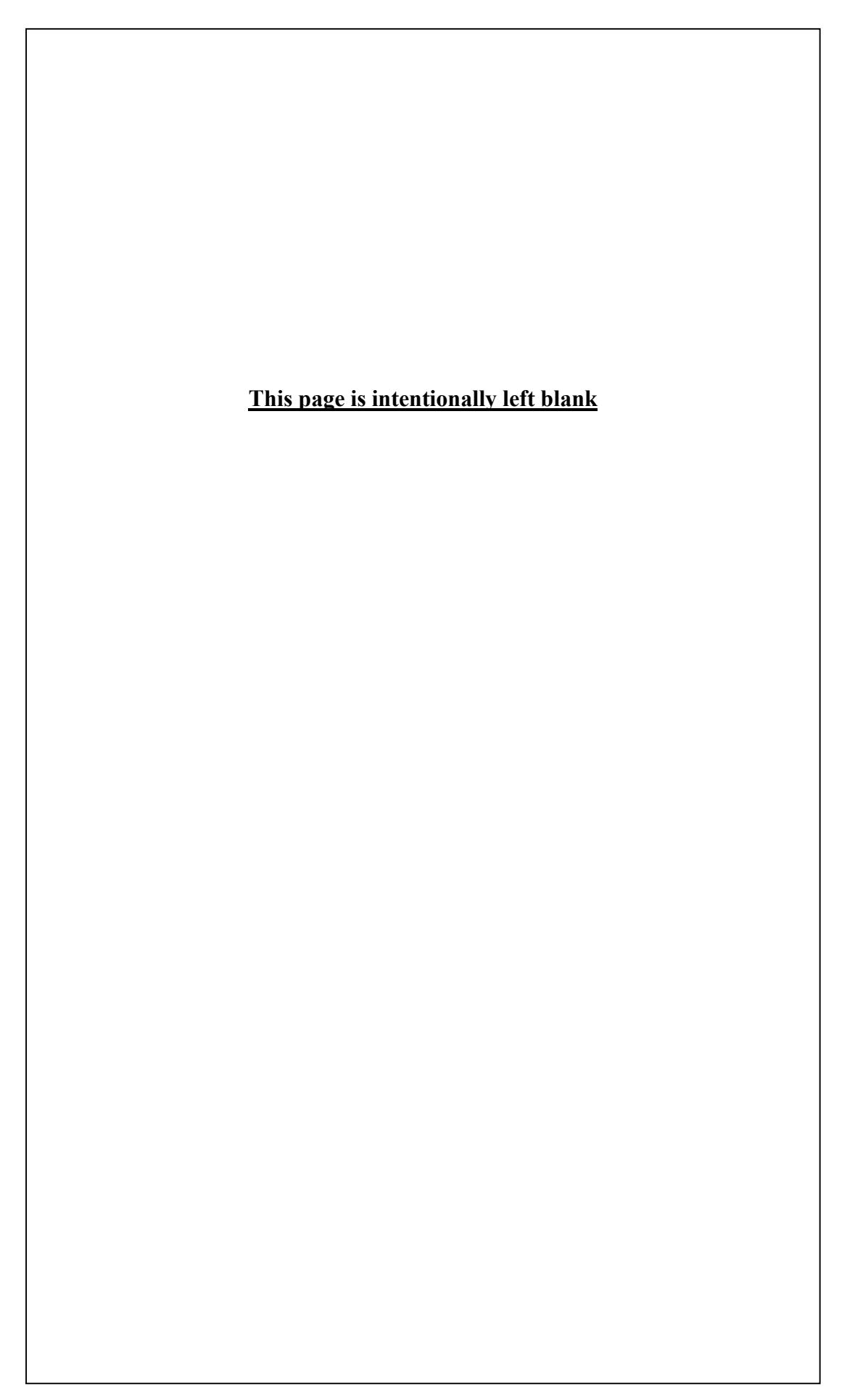

# 3.9.7 ACCESSING AND USING THE CALL ENTRY SUB-MENU

From the default display, press the **'ENTER'** button to access themain menu. The display will change to show [1 – EVENT LOGGER].

Press the "UP" button and the display will change to [2 – CALL ENTRY]. Press the "ENTER" button will access the call entry sub-menu level 2. From here the "UP" and "DOWN" buttons may be used to select one of 3 options available. Press "ENTER" to select the option, or "ESC" to return to menu level 1.

# 3.9.8 ENTERING CAR CALLS

6 From the call entry sub menu, select [1 – CAR CALLS] and press "ENTER". The LCD will change to indicate :

Example of 5 floor system.

| 1  | 2 | 3 | 4 | 5     |
|----|---|---|---|-------|
|    | 0 | 0 | 0 | 0     |
| .1 |   |   |   | • . • |

The "**UP**" and "**DN**" buttons can be used to move the cursor position to the level for call entry, pressing "**ENTER**" puts a car call in the system for that level.

Once a call is accepted the LCD will indicate :  $\begin{bmatrix} 1 & 2 & 3 & 4 & 5 \\ 0 & 0 & \bullet & 0 & 0 \end{bmatrix}$ Example : car call on level 3.

| 15.                     | U    | U   | •    | U   | U      |      |       |    |
|-------------------------|------|-----|------|-----|--------|------|-------|----|
|                         |      |     |      |     |        | -    |       |    |
| be subjected to the nor | rmal | car | call | ope | eratio | on ( | (i.e. | li |

The entered car call will be subjected to the normal car call operation (i.e. lift on normal operation, blank or secure floors, car call reject operation and so on).

# 3.9.9 ENTERING UP LANDING CALLS

From the call entry sub menu, select [2 – UP CALLS] and press "ENTER". The LCD will change to indicate :

| 1 | 2 | 3 | 4 | 5 |
|---|---|---|---|---|
|   | 0 | 0 | 0 | 0 |

The "**UP**" and "**DN**" buttons can be used to move the cursor position to the level for call entry, pressing "**ENTER**" puts a UP call in the system for that level.

Once a call is accepted the LCD will indicate :

| 1 | 2 | 3 | 4 | 5 |
|---|---|---|---|---|
| 0 | 0 | 0 |   | 0 |

Example : UP call at level 4.

The entered landing call will be subjected to the normal landing call operation (i.e. lift on normal operation, not on car preference, blank or secure floors and so on).

# 3.9.10 ENTERING DOWN LANDING CALLS

From the call entry sub menu, select [3 – DOWN CALLS] and press "ENTER".

The function is similar to entering UP calls except that pressing **'ENTER'** puts a DOWN call in the system for that level.

# 3.9.11 ACCESSING AND USING THE SECURITY SUB-MENU

The menu system has the added feature of a user defined four digit **P**ersonal Identification **N**umber. The purpose of this is to protect the adjustable parameters from being tampered with by unauthorised personnel.

When the panel is supplied from the manufacturer the **PIN** number is **''0000''**, therefore allowing the new user to input their own four digit number. To input the **PIN** you must select the security code menu level 3.

From the default display, press the **'ENTER'** button to access the main menu. The display will change to show [1 – EVENT LOGGER].

Press the **"UP"** button twice.

The display will change to [3 – SECURITY CODE].

Press the **''ENTER''** button will access the security code menu level 2.

The display will show :

USER I.D. 1 – PRESS ENTER

Press the **''ENTER''** button will access the security code menu level 3.

The display will show :

USER I.D. PIN No: 0\*\*\*

To enter the numbers, use the "**UP**" and "**DN**" buttons to select the required numeral 0 - 9 and press "**ENTER**" to confirm. The next digit is automatically selected. If you change your mind at any time before all four digits have been entered, you may exit the process by pressing the "**ESC**" button.

If all four digits are entered you will be prompted with [\* **CORRECT** \*].

The number you have just entered is now set and stored, even if the controllers power is removed.

You will now have access to the Menu levels to adjust parameters; these levels are only available for a set time (30 mins) and will be inhibited after the timer expires. To regain access you must re-enter your **PIN** as above.

If you wish to change your **PIN** at any time you must enter or have already entered your current **PIN** and from the **PIN** entry display ([USER I.D. PIN No:

**0**\*\*\*]) press the **''UP''** and **''DN''** buttons simultaneously. This will clear your current **PIN** and you will be prompted by [\* **CLEARED** \*] and will allow you to enter a new **PIN**.

If at any time you enter a **PIN** and are prompted [\* **INCORRECT** \*], the **PIN** you have entered does not correspond to the one stored.

# 3.9.12 ACCESSING AND USING THE TIMERS SUB-MENU

The timers that may need adjustment to suit customer requirements are available via the LCD menu system.

The security code must be entered before access is given to the Timers Sub-Menu. (see ACCESSING AND USING THE SECURITY SUB-MENU).

From the default display, press the **'ENTER'** button to access the main menu. The display will change to how [1 – EVENT LOGGER].

Press the "**UP**" button three times. The display will change to **[4 – ADJUST TIMERS].** 

Press the "ENTER" button will access the Timers menu level 2.

The display will show :

SELECT TIMER 1 – PMD TIMER

From here the "**UP**" and "**DOWN**" buttons may be used to select the timer that requires adjustment. Press "**ENTER**" to select , or "**ESC**" to return to menu level 1 without making any changes.

Pressing the **''ENTER''** button will access the Timers menu level 3.

For example, the display will show :

TIMER # 1 (PMD) SET TO: 3 NEW>3

To alter the value indicated by 'NEW>' use the ''UP'' and ''DN'' buttons to select the required value and press ''ENTER'' to store the new timer value.

Alternatively pressing **'ESC'** at any time, even if the value has been changed, will return to menu level 2 without altering the timer value.

See **TIMERS TABLE** for details of timers and their settings.

# 3.9.13 ACCESSING AND USING THE DATE/TIME SUB-MENU

The date and time is used for recording when each 'Event' is stored in the Event Log, because the 'Event' is stored in real time it is possible to determine exactly what happened at what time of day and what day of the year.

The date and time are set during manufacture, therefore, the date and time will only need adjustment if there is a change of hardware i.e., a new PCB has been fitted or there has been RAM corruption.

The security code must be entered before access is given to the Date & Time Sub-Menu. (See ACCESSING AND USING THE SECURITY SUB-MENU).

From the default display, press the **'ENTER'** button to access the main menu. The display will change to show [1 – EVENT LOGGER].

Press the **''UP''** button four times. The display will change to **[5 – DATE/TIME]**.

Press **''ENTER''** to select, from here the **''UP''** and **''DOWN''** buttons may be used to select one of 2 options available, either [1 – VIEW DATE/TIME] or [2– SET DATE/TIME]

Press "ENTER" to select, or "ESC" to return to menu level 1.

# 3.9.14 VIEW DATE & TIME

From the date/time sub menu, select [1–VIEW DATE/TIME] and press "ENTER"

The LCD will change to indicate:

DDMMYY TIME 2 0 0 4 9 8 1200

The date and time shown represents: 12 noon on the 20<sup>th</sup> of April 1998.

Press "ESC" to return to menu level 2.

# **3.9.15 SET DATE & TIME**

From the date/time sub menu, select [2–SET DATE/TIME] and press "ENTER"

The LCD will change to indicate:

YEAR MONTH DATE 98 12 11 When the 'Adjust date' menu is selected the numerical values for the day, month and year can be adjusted. Initially the year, displayed hear as [98], will be flashing to indicate change by pressing ''UP'' or ''DN''.

When the desired value is selected and "ENT" is pressed, the new value will remain and the month will then begin to flash and so on to the date, hours and minutes.

# 3.9.16 SET BRITISH SUMMER TIME

When the date and time is set the user is then prompted to select whether to auto adjust the time for British Summer Time.

The LCD will change to indicate:

| AUTO ADJI | J <b>ST BST</b> |
|-----------|-----------------|
| NO        | YES             |

The system will wait for either the "ESC" or 'ENTER" buttons to be pressed.

Pressing the **''ESC''** will return to the date/time sub-menu without setting auto correction for BST.

Pressing the **''ENTER''** will require the setting of the day of the week.

The LCD will change to indicate:

SET DAY OF WEEK WEDNESDAY

From here the **''UP''** and **''DOWN''** buttons may be used to select the day of the week. Press **''ENTER''** to select, or **''ESC''** to return to the date/time sub-menu without making any changes.

British Summer Time is adjusted at 02.00 on the last Sunday of March and October. If the panel is switched off during the adjustment time the software has the facility to update the time on the next power up.

The day of the week is not stored as part of the date information when events occur, nor is it displayed in the view date/time menu. It is used solely by the software to determine the correct time to adjust for BST.

This page is intentionally blank

This page is intentionally blank

# 3.10 EVENT CODE DESCRIPTION

(N) = Code Number [EVENT] = As displayed on LCD

# (0) [POWER ON RESET]

When the lift is switched on, the Microprocessor Unit (MPU), will begin its reset routine and store it in the event queue and then enter the lift program. The MPU can also be manually reset at any time by operation of the "Reset" Push on the CPU card.

# (1) [LOST LAR]

The LAR Relay (Lift Available Relay), on the motor panel provides this signal to the MPU. Whenever LAR Relay is de-energised, for example, due to the stop switch being operated, or the lift switched to maintenance control, the event will be displayed.

The event will remain displayed while this situation continues to exist. All car and landing calls will be cancelled and the 'LSI' (Lift in Service) indicator will be off. (This LSI indicator is only provided when requested).

# (2) [WATCHDOG RESET]

This indicates that the MPU was unable to function properly through part of the lift program, such that it gets "stuck" and nothing else gets done. (Under normal circumstances this is unlikely to occur, but it is included for completeness).

After a short delay, the "Loop Flag Monitor" will deliberately reset the MPU. The MPU will again enter its reset routine, record the event and re-enter the lift program.

Part of the reset routine checks to see whether the call to reset was made by the "Loop Flag Monitor" circuit. If true, the MPU will also record the event.

# (3) [NOT IN DOOR ZONE]

This indicates that the lift has stopped, but not in the correct door zone. After a short delay and the "Door Zone Input" (MPU) not energised, the event will be recorded and the MPU will then seek another car or landing call elsewhere, to send the lift to.

# (4) [NOT USED]

(5) [NOT USED]

# (6) [GL LOST : HI-SPEED]

Tipping a gate lock on high speed will cause the lift to stop immediately. The MPU will record the event in the log.

After a short delay, the lift will re-start provided that the gate lock has re made.

# (7) [GL LOST : LO-SPEED]

Tipping a gate lock on deceleration or slow speed will cause the lift to stop immediately. The MPU will record the event.

If the lift is not in the door zone, a code (3) will be generated. The lift will then re-start provided that the gate lock is made and there are calls elsewhere.

# (8) [PRE-LOCK FAIL]

In this case, the lift is in the door zone, but unable to move in response to a call because of lock failure. The event will be recorded and the lift will re-open its doors in order to make another attempt to close and make up the gate lock.

After three unsuccessful attempts to start, the lift will then park with its gates unlocked and a code (14) will be generated.

# (9) [NOT USED]

# (10) [110% OVERLOAD]

Where the input WS110 is active the MPU will record the event and refuse to lock the doors until the load is reduced, also the OLI output (Car Overload Indicator) will be on.

# (11) [ENGN'R ATTENDED]

See section 3.9.5.

# (12) [CALL TF'D/CNCL'D]

If the lift has not moved in response to calls present for 45 seconds, landing calls to which it should have attended will be released to the other lift (if one exists), the event is recorded and the "LSI" indicator will be cancelled.

If the lift still has not moved in response to the calls present for over 100 seconds all car calls will be cancelled. The buzzer will stop and the "LSI" indicator will remain cancelled. If the lift is operating as a simplex, all landing calls will be cancelled as well.

# (13) [POSITION RESET]

On arrival at terminal floor the MPU has reset its lift position as it does not correspond with that of the top or bottom floor, indicating that the lift was out of step. It is important that the stepping signal is encountered before the terminal reset signal to avoid false events being recorded. (Not applicable on f2 floor systems).

# (14) [MULT START FAILS]

After three successive pre-lock failures code (8), or three start failures code (21), all car calls will be cancelled, landing calls released, the "LSI" indicator cancelled, and the event recorded.

If another code (14) is again generated, following a further three unsuccessful attempts to start, the gates will stay unlocked.

# (15) [NOT USED]

# (16) [RAM FAILURE]

The MPU has found fault with the integrity of its RAM. (Included for completeness).

# (17) [STACK ERROR]

The MPU has found fault with its "Book Keeping" and has reset its "Stack Pointer". (Included for completeness).

# (18) [NOT USED]

# (19) [EPROM FAILURE]

The MPU has added up all its program instructions and data and the resultant number does not match with a "Checksum" number also fixed into the program. (Included for completeness).

# (20) [NOT USED]

# (21) [START FAILURE]

The MPU has signalled for the lift to start and the lift has not done so. After a short delay, the lift doors will re-open and the event is recorded. After three unsuccessful attempts to start, the lift will then park with its doors open and event code (14) will be generated.

# (22) [EVENT LOG RESET]

Event log has been reset

# (23) NOT USED

# (24) [END OF EVENT LOG]

There are no further event log entries

# (25) NOT USED

# (26) [LOST CAR PUSH FD]

If the feed to the car pushed is lost, which could be caused by blown CAF fuse, the event is recorded. The lift will run in bus stop routine and be removed from group.

# (27) [LOST LDG PUSH FD]

If the feed to the landing pushed is lost, which could be caused by blown LAF fuse, the event is recorded the lift will run in bus stop mode and respond only to car calls.

# (28) NOT USED

(29) NOT USED

# (30) [TIMER VALUE ERR]

The MPU has found corruption of values within "RAM" and will initiate a full RESET of the system.

# (31) [NOT USED]

- (32) [NOT USED]
- (33) [LTLR TIMEOUT]

If during the slowing cycle the lift has taken an excessive time to obtain floor level the MPU will cause the direction to be lost, thus stopping the lift, the event is recorded and the lift will be reset by a car call or MPU reset.

# (34) [STUCK LEVELLER]

If during running the MPU considers a proximity/relay contact in the levelling circuit to be operated at a time when it should not be operated, the event is recorded and advance door opening will be inhibited. The check is performed on each run.

# (35) [DRIVE ERROR]

This signifies that a manual reset device has tripped (i.e. DJR or PFRR or MOL) and that power has been removed from the motor circuitry on the controller. The MPU will initiate a downwards dive. Once at the bottom floor the lift will park with its doors closed after allowing any passengers to alight. The DOP will remain operative in all instances providing the lift is in a door zone.

# (36) [STUCK CAR CALL]

If one car push is not released within the expected time, it will be presumed stuck. The call will be ignored in future until it is released and reinserted, the fault is recorded along with the floor level that is affected.

# (37) [STUCK DOWN CALL]

Similar to (36) except the call is a down landing call.

# (38) [STUCK UP CALL]

Similar to (36) except the call is an up landing call.

- (39) NOT USED
- (40) NOT USED
- (41) NOT USED
- (42) [\*TEST CONTROL\*]

Indicates that the control system is in "Test control mode", i.e. Car top control or Panel test. During this time no calls will be accepted and all features such as Fire or Service control are disabled.

- (43) NOT USED
- (44) NOT USED
- (45) NOT USED
- (46) NOT USED
- (47) NOT USED
- (48) NOT USED
- (49) NOT USED
- (50) NOT USED
- (51) [LIGHT DUTY]

This event is recorded after heavy duty or peak duty has finished, to indicate the system is back to normal.

- (52) NOT USED
- (53) NOT USED
- (54) NOT USED

#### (55) NOT USED

# (56) NOT USED

# (57) [RTC CLOCK CHANGE]

If the user makes adjustment to the RTC this event will be recorded with the new time and date setting.

#### (58) [RTC UPDATE]

The MPU has found corruption within the real-time clock data register and has rectified the error, however some events may have recorded bad time and date data or may not appear in chronological order.

#### (59) NOT USED

#### (60) NOT USED

# (61) [EMERGENCY RECALL]

Indicates that the system is in EMERGENCY RECALL mode. This requires an external input (usually EMR), to call the lift to a predetermined floor (usually main). The lift will return to the floor ignoring all calls and shutdown, after allowing any passengers to alight the doors will park open or closed depending on customer specification at time of order.

# (62) [LEVELLER/DIR ERR]

If the LU/LD/MUP signals are received by the MPU in an incorrect sequence, the event is recorded and at what level.

The event may also be triggered if the LU/LD overlap is incorrect.

# (63) NOT USED

# (64) [THERMISTOR TRIP]

If the motor room temperature sensor detects an excessive temperature the lift will respond in the following manner. On normal or special service the lift will stop at the next floor, park with its doors open and remain out of service until the thermistor is de-activated. On Fire Service the lift will stop at the next floor and remain there with its doors closed.

# (65) [RTC CLOCK ADJUST]

If an invalid time or date is detected within the real time clock RAM due to corruption, the event will be recorded and the time and date set to a default of 1/1/99 00:00.

# (66) [FB LOST : HI-SPEED]

This event is recorded if the MPU losses the direction or MC feedback from the main panel while the lift is travelling on high speed.

# (67) [FB LOST : LO-SPEED]

This event is recorded if the MPU loses the direction, or MC feedback from the main panel while the lift is travelling on low speed.

# (68) [FIRE ALARM RECALL]

As Fire Service the lift will stop at the next floor and without opening its doors return to the fire floor. The doors will open and dwell closed or remain open (specify at time of ordering). No car or landing calls can be entered.

# (69) [LANDING INHIBIT]

Door disable or Prepare to test activated.

# (70) [\*FIRE SERVICE\*]

Indicates that the system is in Fire Service mode. See section 3.4 for further information.

# (71) [\*SPECIAL SERVICE\*]

Indicates that the system is in Special Service mode. See section 3.5 for further information.

# (72) NOT USED

# (82) [PWR ON MEM TEST]

The MPU had detected a data error in memory during power up and reset default values.

# (83) [RUN MEM TEST]

The MPU had detected a data error in memory while the program was running and reset default values.

# **SECTION 4 - TECHNICAL DESCRIPTION**

# 4.1 MOTHERBOARD (FIG 1.0)

The Motherboard contains sockets to mount the plug-in boards:

- 1. Processor
- 2. I/01, I/02, I/03

It also contains the Control Inputs and Outputs to the Panel, the Double journey Relay and external terminals.

# 4.2 <u>POWER SUPPLY</u>

The Power supply Module is mounted directly on the top of the mains transformer to conserve panel space. AC voltages are connected directly from the transformer into the PSU module where they are fused, rectified, filtered and fused again. Each output of the PSU has an LED to indicate that it is operating correctly.

The Output Voltages of the PSU module are as follows:

- +10vDC Input to the 7805 + 5v regulator on the Motherboard supplying power to the Microprocessor Logic circuits.
- +24vDC Power for the relays on the I/O Cards etc.
- +100vDC Power for the External Input signals

# PSU Module Fuse Values (All fuses are 20mm)

| 9Vac    | 2A    | Anti-surge |
|---------|-------|------------|
| 19Vac   | 3A    | Anti-surge |
| 75Vac   | 1A    | Anti-surge |
| +10Vdc  | 1A    | Quick-blow |
| +24Vdc  | 2A    | Quick-blow |
| +100Vdc | 500mA | Quick-blow |

# 4.3 <u>CPU CARD (CENTRAL PROCESSING UNIT)</u>

The CPU Card contains the 6809 Microprocessor, RAM, EPROM and all support circuitry. It also contains the configuration switches and PTT (prepare - to - test) and DDS (door disable) switches.

# 4.4 <u>WATCHDOG-LOOP FLAG MONITOR</u>

The end command of the main lift program instructs the MPU to go back to the start of the program, this loop continues servicing all the routines and signifies correct operation of the system. A Counter counts the number of loops completed and causes the LOOP FLAG indicator to flash.

If in any event the MPU stays in a particular routine, the LOOP FLAG indicator discontinues flashing and the fault is recognised by the LOOP FAILURE MONITOR which will reset the MPU, and cause it to re-enter the loop (EVENT CODE '0').

The MPU, during the reset routine, tests to see if the LOOP FAILURE MONITOR had called for a reset, if so the MPU generates an EVENT CODE "2".

#### 4.5 <u>AUDIBLE WARNING</u>

A warning bleep will occur in conjunction with the EVENT CODE display, whenever an event occurs in the microprocessor system.

#### 4.6 <u>PUSHBUTTONS</u>

Four Pushbuttons, are situated on the front of the Event Log card which are used for adjusting timers and re-calling events which have occurred within the system and other special functions.

# **SECTION 5 - OVERHAUL & REPAIR**

# 5.1 HANDLING OF EPROMS

WARNING 27C512 EPROMS ARE DEVICES WHICH REQUIRE CAREFUL HANDING IN THE REMOVAL AND INSERTION STAGE, AS THEY CAN EASILY BE DAMAGED BY STATIC ELECTRICITY.

# To change EPROM - see instructions in back of this manual.

#### 5.2 <u>FAULT FINDING PROCEDURES</u>

#### Initial Checks

- 1) Ensure all power supplies on MPU are operating satisfactory.
  - a) 100V dc supply LED illuminated on power board
  - b) 24V dc supply LED illuminated on power board and on Motherboard
  - c) 10V dc supply LED illuminated on power board
  - d) 5V dc supply LED illuminated on Motherboard.

If the power supply LED's are extinguished, check the fuses on the power supply card (situated in holders mounted on the card). If fuses persist to blow, remove all cards and reinsert one card at a time until fault is localised to a card which can then be replaced.

2) Check loop flag is pulsing on CPU card proving that the MPU program is continually scanning its programme loop.

If this condition cannot be achieved then the CPU card should be replaced. Remember when replacing the card that the EPROM contained on the original card must be moved into the test replacement card, (EPROMS must have labels with contract details covering a transparent window, label must not be removed). If satisfactory operation of the loop flag indicator is not achieved then replacement EPROMS must be tried, and closer monitoring of the power supplies must be carried out, this time with a meter.

3) Having achieved pulsing operation of the loop flag attention should be turned to the I/O cards.

4) With all cards inserted into the motherboard the lift should be ready for initial operation.

Switch the lift to car top test and observe the LED signals on the I/O cards. Check that the selected I/O signals are "ON". If LED's are not as expected, then check voltage to terminals at inputs to motherboard to verify that external signals are correct. If I/O card LED's do not coincide with input terminal voltages then wiring should be checked or cards replaced to isolate fault.

# SECTION 6 ILLUSTRATIONS

# PAGE

| Fig 1 | Motherboard Card Positions/Wiring Schematic | 45 |
|-------|---------------------------------------------|----|
| Fig 2 | Overview of Menu System                     | 46 |
| Fig 3 | Setting Up of Single Floor Run              | 47 |
| Fig 4 | Eprom Changing Instructions                 | 48 |

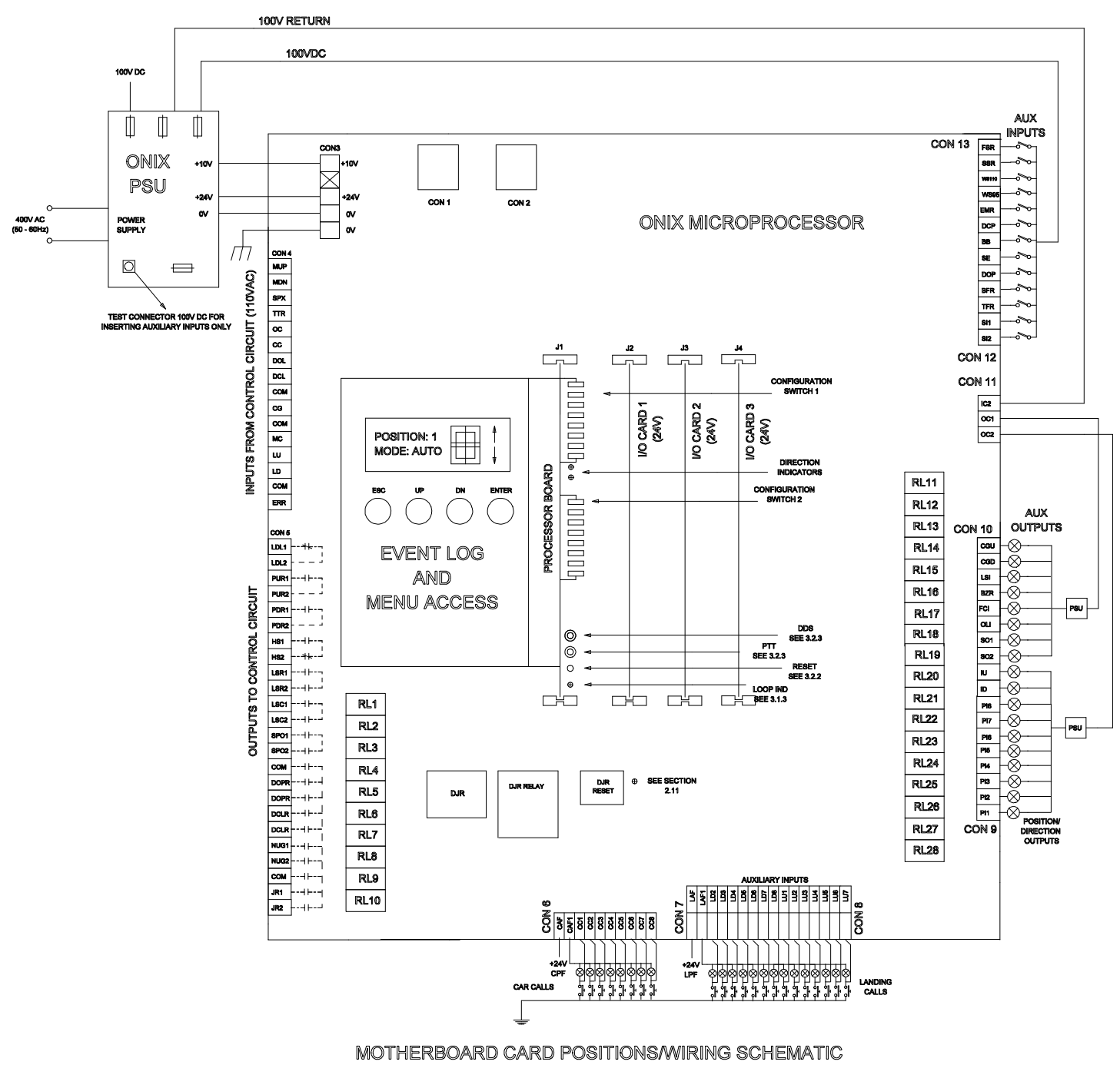

FIG 1.0

45

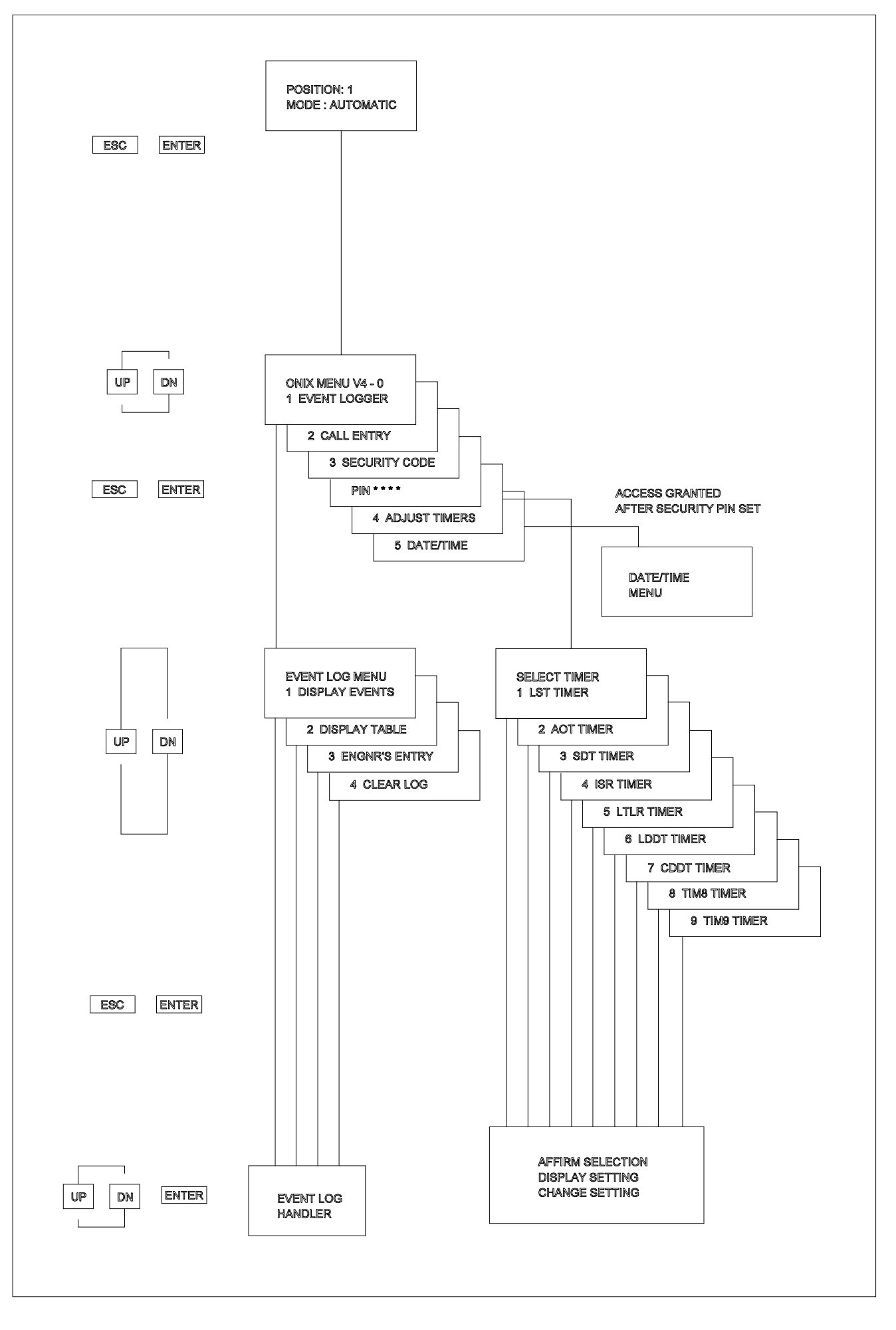

FIG. 2 OVERVIEW OF MENU SYSTEM

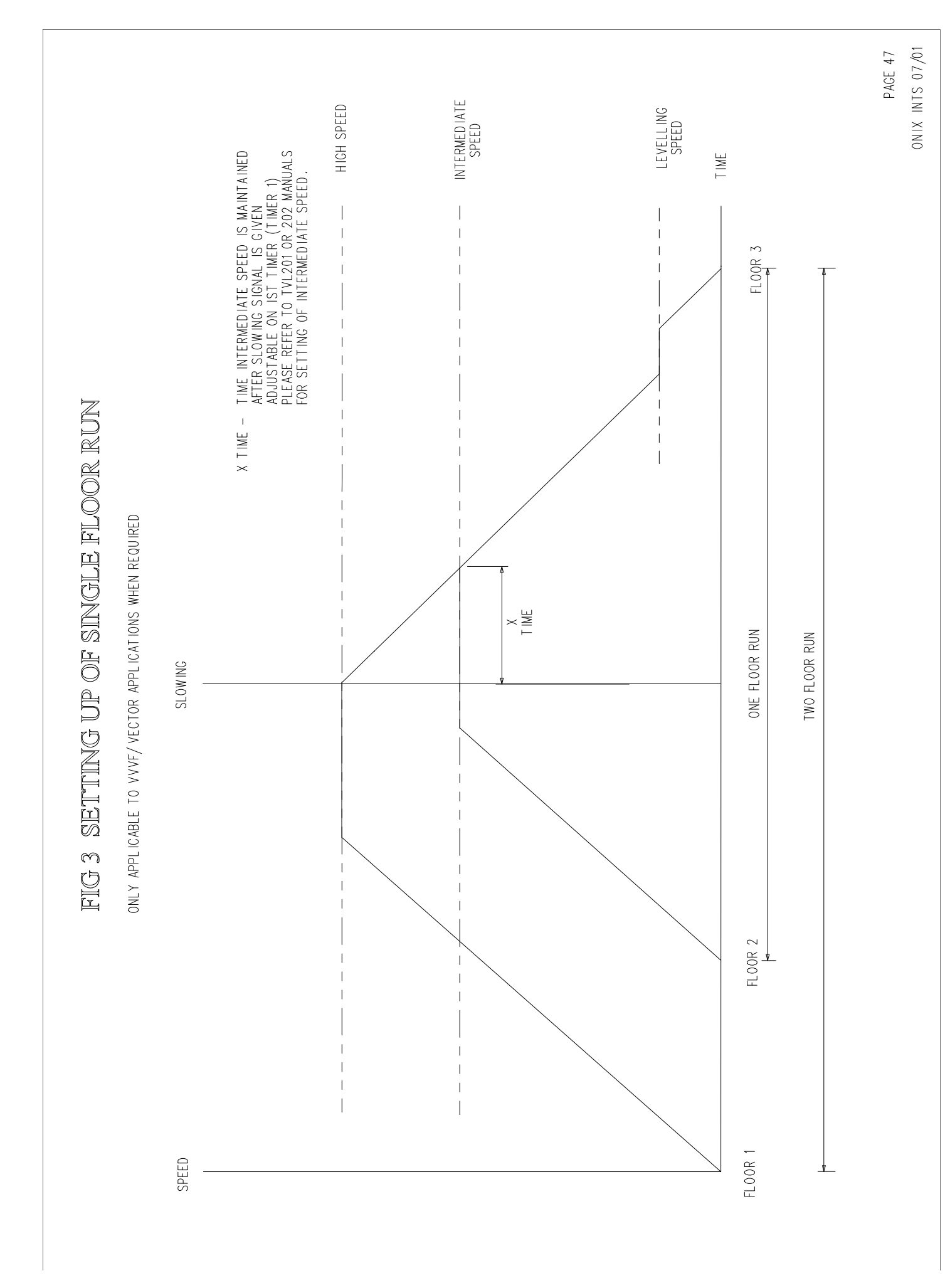

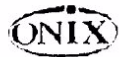

#### EPROM CHANGING INSTRUCTIONS

Severe electrical transient voltages can be generated during handling. These static voltages are ruinous when discharged into electrical components, i.e. EPROM's. Nylon or other static generating materials must not come in contact with EPROM devices and personnel should discharge themselves to ground prior to handling.

I. Switch controller power Supply OFF.

2. Remove the J6809 CPU board from the Motherboard taking care not to damage the connector pins. To achieve this you must first remove the LCD panel from the motherboard via the front screws and pillars (Figure 1). Note the LCD panel and CPU board slide out together.

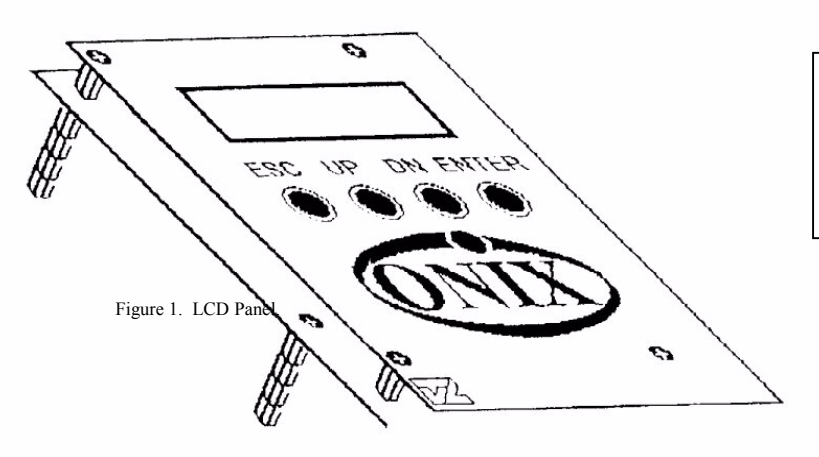

Note the 4 Screws on the LCD Panel's face. These have to be removed to get to the lower pillar screw underneath. The lower pillar screw must then be removed

3. Remove the existing EPROM IC8 with a small screwdriver blade under one end of the pin socket. Ease it carefully, until it is nearly out of the board DIL sockets. Then grasp the EPROM with as many fingers in contact with as many pins of the EPROM as possible and transfer it straight to anti-static foam. Similar care should be taken when inserting the replacement EPROM onto the board DIL socket.

4. Fit the new EPROM ensuring that the notch is in the correct POSITION according to Figure 2 below.

5. Replace the J6809 CPU board with care, make sure all pins are lined up with the connector before pushing the board into position, then switch controller supply ON.

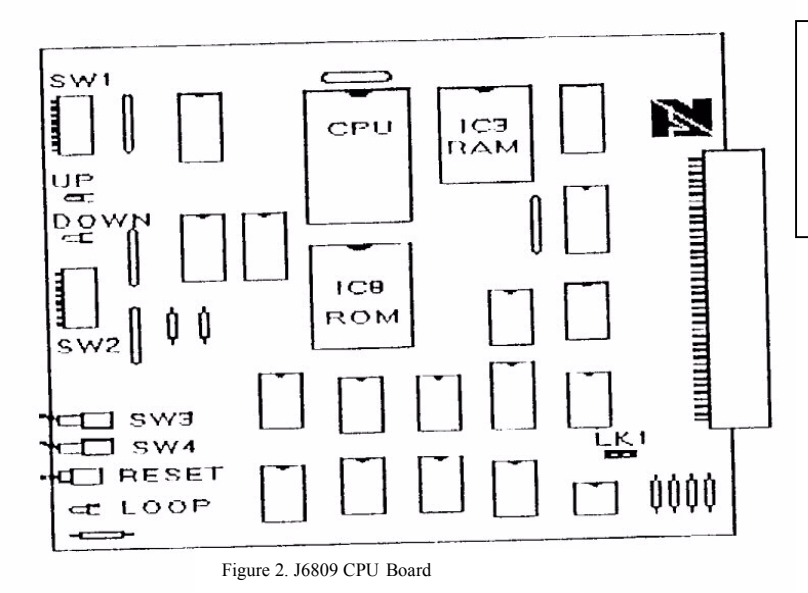

**Replacement Software** 

If Contract consists of multiple like panels (e.g. Duplex, triplex), ensure that all software supplied is fitted so all panels contain the same program release. Failure to do so may result with intermittent problems. This page is intentionally blank